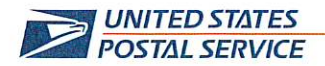

September 26, 2023

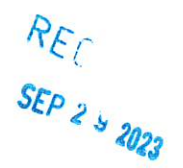

Mr. Ivan D. Butts President National Association of Postal Supervisors 1727 King St., STE 400 Alexandria, VA 22314-2753 Certified Mail Tracking Number: 7020 3160 0002 0327 8553

Dear Ivan:

This is in further reference to the Postal Service's correspondence dated August 5, 2022 (enclosed) regarding the installation of Smart Lockers in retail offices across the country. The keyless parcel lockers allow customers to retrieve incoming, redelivered and oversized post office (PO) box packages without waiting in the retail line.

As previously explained, customers can submit redelivery requests using quick response (QR) codes from PS Form 3849, *We ReDeliver for You!* left when a carrier is unable to deliver an item successfully or customers can use the *PO Box Package Pickup Notice* form to select the Smart Locker delivery option at no additional charge. Once a delivery is scanned as ready for pickup, the customer will receive an email with a QR code or an alphanumeric access code to use when retrieving items from the Smart Locker. In addition, customers at the retail counter, the self-service kiosk (SSK), or using an eCommerce website, such as Walmart, Stamps.com, etc. will have the option of using Smart Lockers for shipping or returning packages.

Installation of the Smart Lockers will occur through June 2024. Enclosed on compact disc (CD) is a copy of the following:

- USPS Smart Locker Stand Up Talk
- USPS Smart Locker Handbook (with Standard Work Instruction included)
- USPS Smart Locker Job Aids
- USPS Smart Locker Posters
- USPS Smart Locker Frequently Asked Questions
- USPS Smart Locker Talking Points
- USPS Smart Locker List of Locations and Deployment Dates

Please contact Dion Mealy at 202-507-0193 if you have any questions concerning this matter.

Sincerely,

Shannon Richardson Director Contract Administration (APWU)

Enclosures

(CA2023-233)

LABOR RELATIONS

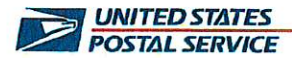

August 5, 2022

Mr. Ivan Butts President National Association of Postal Supervisors 1727 King Street, Suite 400 Alexandria, VA 22314-2753

Dear Ivan:

As a matter of general interest, the Postal Service will soon be adding a fourth redelivery option to allow customers to schedule a redelivery request to Postal Service Smart Lockers.

Postal Service customers can still submit redelivery requests using QR codes from PS Form 3849, *We ReDeliver for You!*, and IMpb barcodes on the back of a Notice Left form. Postal Service employees are required to leave this form when they are unable to deliver an item successfully.

Similarly, customers can also access redelivery tracking numbers on usps.com through the Redelivery and Tracking and Mobile Simplified Redelivery applications.

Starting on August 31, customers will have an additional redelivery option to 65 Smart Parcel Locker locations. The customer can retrieve their packages with a pickup or PS Form 3849 barcode after the package is loaded into the locker with the Delivered, to Smart Parcel Locker scan event.

Enclosed is a list of sites, a standard work instruction, and FAQs for your review.

Please contact Bruce Nicholson at extension 7773 if you have any questions concerning this matter.

Sincerely,

James Lloyd Director (A) Labor Relations Policies and Programs

Enclosures

LABOR RELATIONS

475 L'ENFANT PLAZA SW WASHINGTON DC 20260-4101 WWW.USPS.COM

### **USPS<sup>®</sup> SMART LOCKER STANDUP TALK**

The Postal Service is expanding the USPS Smart Locker program to additional locations starting in September 2023, giving customers a new option for package delivery. **By June 2024, 450+ Smart Lockers will be deployed nationwide.** 

USPS Smart Lockers provide a **safe**, **secure**, **and convenient** package delivery alternative. These state-of-the-art, keyless lockers are being installed in Post Office lobby locations across the country—and many will have 24/7 access. When a customer selects a USPS Smart Locker as their delivery option, they will receive a QR code via email (and in the future, via text) to retrieve their package. This initiative will reduce package theft and damage for customers who do not have a protected place to receive their packages.

Currently, customers have three options when it comes to retrieving a missed package:

- Arrange a redelivery online at <u>usps.com/redelivery;</u>
- Pick it up themselves at their local Post Office; or
- Manually fill out a Notice Left form specifying a date for redelivery

Carriers are required to leave Form 3849—*We ReDeliver for You!*—if they are unable to complete a delivery and Form 3908-S—*PO Box™ Package Pickup Notice*— if they are unable to complete an oversized package delivery.

Moving forward, customers will be able to see if their package is eligible for redelivery to a USPS Smart Locker and, if so, can use the QR code located on the front of the *We ReDeliver for You!* or *PO Box Package Pickup Notice* forms to opt into the Smart Locker redelivery option.

On <u>usps.com/redelivery</u>, the Smart Locker option will be available to customers if a locker is vacant at their location and has the correct dimensions for their package. Recipients will be able to claim their package with either a six-digit access code or a QR code, both of which will be generated once a postal employee places their package into a Smart Locker.

Customers will also have the option to ship packages to a Smart Locker using RSS, SSK, and Postal Service approved eCommerce Websites (Walmart, Stamps.com, etc.) and process package returns using a Smart Locker. These new self-service shipping options will help Post Office employees **unlock** streamlined work during business hours and prioritize meaningful customer interactions.

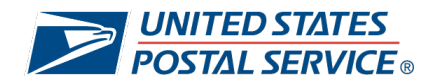

Please ensure the following enclosed information is communicated to all impacted employees in your Post Office no later than September 24, 2023:

- USPS Smart Locker Stand Up Talk
- USPS Smart Locker Handbook (includes Standard Work Instructions)
- USPS Smart Locker Job Aids
- USPS Smart Locker Posters
- USPS Smart Locker Frequently Asked Questions (FAQs)
- USPS Smart Locker Talking Points .

If you have any questions or concerns regarding the USPS Smart Locker program, please contact Iwon Kaiyuan at <u>iwon.s.kaiyuan@usps.gov</u>.

CONFIDENTIAL - FOR INTERNAL USE ONLY

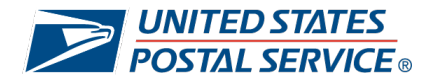

### USPS® SMART LOCKER POST OFFICE™ HANDBOOK

Open

Scan OR

0

ocket

September 2023

# **TABLE OF CONTENTS**

1 Overview 5 **RSS Workflow** 2 **PO Tool Access** 6 **Notifications** Report Types 3 **Agent Access** 8 Package Delivery Processes (SWIs) 4 Appendix

# SMART LOCKER Overview

Smart Lockers are a safe, secure, and convenient package delivery alternative for customers to use in Post Office lobbies across the country. With many of these keyless lockers offering 24/7 access, customers will be able to receive and send their packages for free, and on their own timelines. The program will reduce packages thefts and help streamline Post Office staff workloads. Below, please find a selection of topics that will be covered in this training:

#### Smart Locker Shipping Channels

- RSS and SSK
- Merchant Websites (Nike, Pitney Bowes, etc.)

#### Removing First Mile and Time Expired Packages

#### Smart Locker Delivery Types

- Redelivery
- PO Box<sup>™</sup> Oversized
- PO Box Locker

#### New Locker Scan Events

- Scan Event 01, Attribute 84 Delivered, Smart Locker
- Scan Event 43, Pickup, Smart Locker
- Scan Event 58, Attribute 19 Held at PO for pickup beyond the 5day period in Smart Locker

#### Customer and Employee Notifications

- Access Code and Reminder Notification
- MyPO Redelivery Morning Manifest

# **SMART LOCKER 101**

#### **STEP 1**

Review USPS Smart Locker Overview

#### **STEP 2**

Request Access to PO Tool via eAccess

#### **STEP 3**

Provide Service Talk to Employees

#### **STEP 4**

Provide PS Form 3849/3908-S and Review SWIs with Agents

#### **STEP 5**

Provide and Review SWIs with Agents Assigned to Smart Locker

#### STEP 6

Setup Location and MTE for Packages Routed to Smart Locker

### **STEP 7**

Deactivate Employees Not Assigned to Smart Locker

# **PO TOOL**

0

ACCESS, ASSIGNMENT & MANAGEMNT

# WHY IS PO TOOL Access Important?

Agents are the USPS front line—and they need access to Smart Locker to start unlocking ease in the workday. Fortunately, getting set up on PO Tools is quick and easy.

Read the steps that follow to learn how to set your agents up for Smart Locker success.

### **ACCESSING THE PO TOOL**

The PO Tool is an internal web-based computer system used to help monitor locker usage and status and conduct Agent Management. Once your approval is granted, you will be able to access the PO Tool by selecting "PO Tool" from the "Featured Topics" tab on the USPS Blue Page.

| Home My Work My Life Ins<br>Essential links              | side USPS<br>Link | Post Office Tool                                                                                                    |
|----------------------------------------------------------|-------------------|----------------------------------------------------------------------------------------------------|
| Featured topics                                          |                   | gopost Post Office Tool Logon                                                                                                    |
| Accessing LiteBlue Safely<br>Bank Secrecy Act Compliance | GRO               | Use your ACE account and password that you use to log into your ACE workstation                                                                                                    |
| Business Intelligence Capacity Model (BICM)              |                   |                                                                                                    |
| C360                                                     |                   |                                                                                                    |
| HERO                                                     |                   |                                                                                                    |
| IdeaSMART                                                |                   | Note: Password is case sensitive                                                                                                    |
| Informed Delivery                                        |                   |                                                                                                    |
| IT Self Help/ServiceNow                                  |                   |                                                                                                    |
| LEADing Together                                         |                   |                                                                                                    |
| Mailin' It! Podcasts                                     |                   | Restricted Information                                                                                                    |
| Postal Communicator's Toolbox                            |                   | This is a U.S. Government computer system and is intended for official use only                                                                                                    |
| PostalProud                                              |                   | Unauthorized access or use of this system may subject violators to administrative action, civil, and/or criminal prosecution under the U.S. Criminal Code (Title 18 USC 1030).                                    |
| PO Tool                                                  |                   | You have no expectations of privacy regarding monitoring of this system. Authorized or unauthorized use of this computer system signifies consent to and compliance with Postal Service policies and these terms. |
| TACS Help Desk                                           |                   |                                                                                                    |
| USPS Connect                                             |                   | CMS Post Office Too I(2) 5.10.0 (build 86) - CMS Suite 5.2.0 (build 20) Brought to you by Engineering Delivery Technology Programs                                                                                |
| USPS-TV                                                  |                   |                                                                                                    |

# **ACCESSING THE PO TOOL**

#### **STEP 1**

### STEP 2

Access Blue Page > My Work > General Tools > Enter Application in eAccess **Ensure** your profile reflects your current duty station

#### **STEP 3**

Type in **"CMS"** as the application name, then press **"Search"** 

#### **STEP 4**

Select "gopost-Central Management System" and press "Enter"

#### **STEP 5**

Select your "**Role**" from the dropdown menu – ex. "Site Supervisor," "Site Staff," "Site Manager/PM"

#### **STEP 6**

**Complete** the application and **submit** it to your approving manager

| Frequently Requested Applications                                                                                                    |           | Search for an Application for yourself                                                                                         |                                                                                  |
|----------------------------------------------------------------------------------------------------|-----------|----------------------------------------------------------------------------------------------------|----------------------------------------------------------------------------------|
| olatia Signature (Fina)<br>Baluda Signature (Fina)<br>BBWGeneral Access (ALL Users) (Fin<br>Acuitos Database (Fin<br>Elie Share (Fin<br>Diost-Cental Vanacement System (Fin | ^         | Application     Database Resource     Distribution List     Special Request Enter the application name:     cms Search Results | Click here to request access for another perso<br>O Unix<br>O Test Application * |
| PT Softphone (III)<br>Office 365 Teams and Planner (III)<br>Purchase Card eReconciliation System (PCEF<br>III)<br>SentceNow (III)                                           | <u>sə</u> | PLCMS Escalated Permissions 108<br>2000st - Central Management System 199<br>SQLServer-CMS-PKI- Database Access 109            |                                                                                  |
| Quick Links                                                                                                    |           |                                                                                                    |                                                                                  |
| Special Accounts                                                                                                    |           |                                                                                                    |                                                                                  |
| Manage Distribution Lists                                                                                                    |           |                                                                                                    |                                                                                  |
| nternational VPN Access                                                                                                    |           |                                                                                                    |                                                                                  |

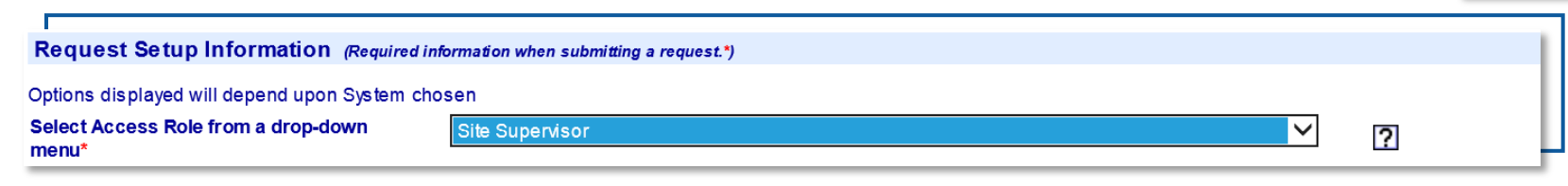

# **ADDING AN AGENT FOR DIRECT ACCESS TO THE UNIT**

- For the purposes of Smart Locker and the PO Tool, an agent is defined as an individual who accesses the Smart Locker unit to load and unload packages.
- An agent must be set-up via PO Tool before they can access a Smart Locker unit.
- There are two methods for giving agents access Smart Locker units:
  - Agent has ACE ID
  - Agent does not have ACE ID

| DIVITED STATES<br>POSTAL SERVICE |                        |                             | *                     | ALES-             |                         |        | Post O           | ffice Too |
|----------------------------------|------------------------|-----------------------------|-----------------------|-------------------|-------------------------|--------|------------------|-----------|
| User : Kaiyuan, Iwon S           | User Role : Headqua    | rter Admin, Superuser Agent | Access Level : Nation | al                |                         |        |                  | Lo        |
| Home                             | Customer<br>Management | Agent<br>Management         | Parcel<br>Status      | Unable<br>To Load | Locker System<br>Status | Report | Special<br>Event | SD Admin  |
|                                  |                        | Add New Agent               |                       |                   |                         |        |                  |           |
|                                  | View/Modify Agents     |                             |                       |                   |                         |        |                  |           |
|                                  |                        |                             | F ost on              |                   |                         |        |                  |           |
|                                  |                        |                             |                       |                   |                         |        |                  |           |

### ADDING AN AGENT FOR DIRECT ACCESS TO THE UNIT

| UNITED STATES<br>POSTAL SERVICE                                                                               | Ne : Headquarter Admin, Superviser Adm                                                                                                    | nt Access Level : National                                                                                                    |                                                                                   |                                                                  |                                           | Post O           | ffice Too |  |  |
|----------------------------------------------------------------------------------------------------|----------------------------------------------------------------------------------------------------|----------------------------------------------------------------------------------------------------|-----------------------------------------------------------------------------------|------------------------------------------------------------------|-------------------------------------------|------------------|-----------|--|--|
| Home Custo<br>Manage                                                                                          | mer Agent<br>ment Management                                                                                                    | Parcel<br>Status                                                                                                    | Unable<br>To Load                                                                 | Locker System<br>Status                                          | Report                                    | Special<br>Event | SD Admin  |  |  |
| Add New Agent                                                                                                 |                                                                                                    |                                                                                                    |                                                                                   |                                                                  |                                           |                  |           |  |  |
| Step 1: User's Personal Information<br>Step 2: Select User's Agent Type<br>Step 3: Select Default Post Office | User's Personal Inform<br>You can either add a new agent who of<br>To add agent capability to existing PC<br>Agents without valid ACE IDs will not<br>Agent has ACE ID O | a t i o n<br>does not have an ACE ID (e.g. Ac<br>) Tool user, choose "Agent has a<br>be able to access PO Tools wet<br>Agent does not hav | ecountable Card) or ass<br>ACE ID". To add a non-A<br>papplication.<br>e ACE ID O | ign agent capability to an exist<br>ICE agent choose "Agent does | ting PO Tool user.<br>s not have ACE ID". |                  |           |  |  |
| Step 4: Assign Agent's locker<br>system(s)                                                                    |                                                                                                    |                                                                                                    |                                                                                   |                                                                  |                                           |                  |           |  |  |

### ADDING AN AGENT: AGENT <u>has</u> ace id

| Home                                   | Customer<br>Management                            | Agent<br>Management                                                             | Parcel<br>Status                                                | Unable<br>To Load                                         | Locker System<br>Status                                            | Report                              | Special<br>Event | SD Admin |
|----------------------------------------|---------------------------------------------------|---------------------------------------------------------------------------------|-----------------------------------------------------------------|-----------------------------------------------------------|--------------------------------------------------------------------|-------------------------------------|------------------|----------|
|                                        |                                                   |                                                                                 |                                                                 | Add New Age                                               | ent                                                                |                                     |                  |          |
| Step 1: User's Personal I              | User's<br>nformation<br>You can eit<br>To add age | Personal Informa<br>heradda new agent who doe<br>nt capability to existing PO T | tion<br>es not have an ACE ID (e.c<br>ool user, choose "Agent h | g. Accountable Card) or assignas ACE ID". To add a non-A0 | gn agent capability to an existin<br>CE agent choose "Agent does n | g PO Tool user.<br>ot have ACE ID". |                  |          |
| Step 2: Select User's Age              | Agents with<br>ent Type<br>Agent has              | ACE ID                                                                          | able to access PO Tools                                         | have ACE ID O                                             |                                                                    |                                     |                  |          |
| Step 3: Select Default Po              | Enter ACE                                         | ID KVV4TR                                                                       | Find                                                            |                                                           |                                                                    |                                     |                  |          |
| Step 4: Assign Agent's Ic<br>system(s) | Name                                              | Iwon S Kaiyuan                                                                  | Title                                                           | & Product Dev Spec lii                                    | Phone (202) 268-4899                                               |                                     |                  |          |
| Step 5: Preview User Info              | Office<br>ormation<br>City                        | Headquarters                                                                    | Email Iwon.S.Kai                                                | yuan@usps.gov                                             | Zip 20260-5621                                                     |                                     |                  |          |

STEP 1

Select "Agent has ACE ID" **STEP 2** Enter "ACE ID" in box STEP 3

Select "Find"

Finish agent set up

**STEP 4** 

- a) Information will self populate for those with a valid ACE ID
- b) Verify the information
- c) If correct, click the blue arrow on the lower right-hand corner of the screen to complete

### ADDING AN AGENT: AGENT <u>DOES NOT HAVE</u> ACE ID

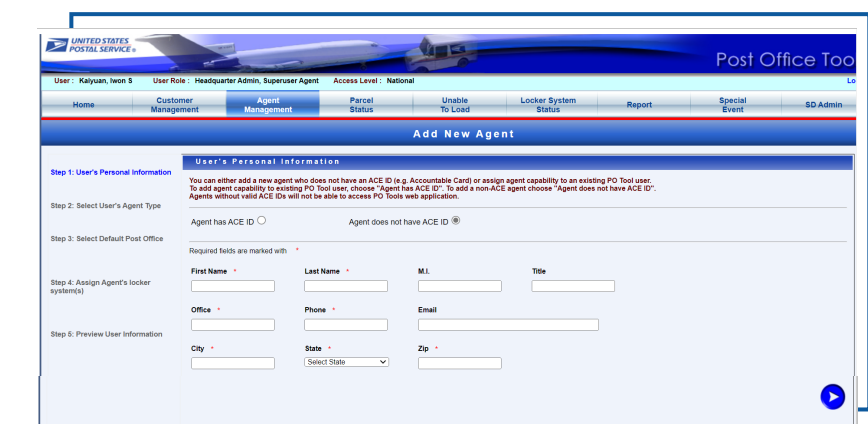

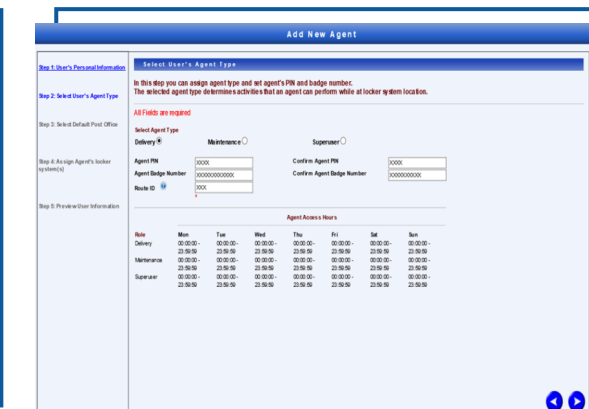

**Note:** If you scan the employee's Postal ID badge, the letter 'J' at the beginning is called a barcode symbology and is not part of the barcode number.

When scanning a barcode, the 'J' may show however, the barcode number is 000XXXXXXX1.

It is important that you add the last digit displayed on the scanner. This is the 12<sup>th</sup> digit for your PO Tool ID.

**Note:** Only the employee themselves can change their PIN# once their Postal ID Badge is programmed.

#### **STEP 1**

- 1. Select "Agent does not have ACE ID"
- 2. Fill in all required fields with an asterisk
- 3. Click the blue arrow in the lower righthand corner to continue

#### STEP 2

- 1. Select "Delivery"
- 2. Select a unique Agent PIN (4 digits); type again to confirm
- 3. Type in the agent badge number OR scan the employee's Postal ID badge to populate; type again to confirm
- 4. Enter (B000) under "Route ID"
- 5. Click the blue arrow in the lower right-hand corner of the screen to complete

# ADDING AN AGENT: AGENT <u>DOES NOT HAVE</u> ACE ID

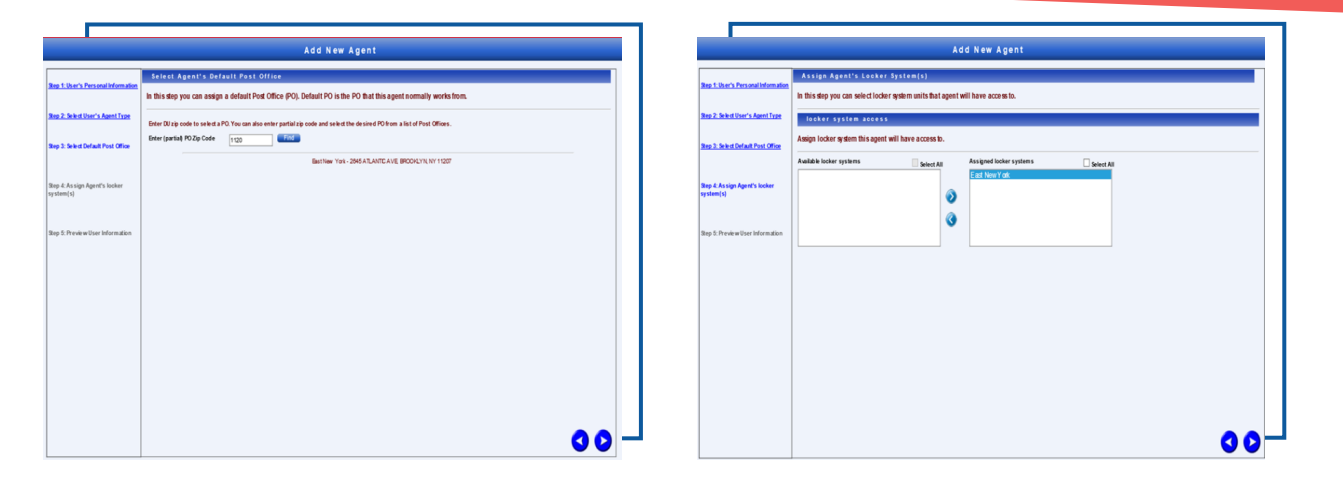

#### **STEP 3**

- 1. Enter the full or partial ZIP Code
- 2. Select "Find"
- 3. Verify the station name and address
- 4. Click the "Select" button
- 5. Move selections from the left box to the right box
  - 1. Use the Ctrl or Shift key to select multiple names to move to either the "Available locker systems" category on the left or the "Assigned locker systems" category on the right
- 6. Click "Select"

### ADDING AN AGENT: AGENT <u>does not have</u> ace id

|                                   |                                      |                               | Add New Age                        | nt                           |  |
|-----------------------------------|--------------------------------------|-------------------------------|------------------------------------|------------------------------|--|
|                                   | Preview User Info                    | mation                        |                                    |                              |  |
| ep 1: User's Personal Information | Review the new user/apent's info     | rmation.                      |                                    |                              |  |
|                                   | If the information is correct, click | Finish" to add us er/agent.   |                                    |                              |  |
| ep 2: Select User's Agent Type    | Note: The data you have enter        | ed so far will be lost if th  | e "Finish" button is not clicked o | r if your session times out. |  |
|                                   | Personal Info                        |                               |                                    |                              |  |
| ep 3: Select Default Post Office  | ACE ID:                              |                               |                                    |                              |  |
|                                   | Nam e                                | Title                         | Phone                              | Office                       |  |
|                                   | Last Name, First<br>Name             |                               | (703) 280-7900                     | 3000X                        |  |
| ep 4: Assign Agent's locker       | City                                 | State/Zip                     | Em ail                             |                              |  |
| (stem(s)                          | X000X                                | VA 1120                       |                                    |                              |  |
|                                   | Role Info                            |                               |                                    |                              |  |
|                                   | Agent Role<br>Default DU             | Delivery<br>FestNew York - 2M | 6 ATLANTICAVE BROCKLYN NY          | 1207                         |  |
| tep 5: Preview User Information   | Assigned locker system(s)            | EastNew York                  |                                    |                              |  |
|                                   | Route ID                             | c999                          |                                    |                              |  |
|                                   | PIN Declara Number                   | 1234                          |                                    |                              |  |
|                                   | badge Num ber                        | 0000000000                    |                                    |                              |  |
|                                   |                                      |                               |                                    |                              |  |
|                                   |                                      |                               |                                    |                              |  |
|                                   |                                      |                               |                                    |                              |  |
|                                   |                                      |                               |                                    |                              |  |
|                                   |                                      |                               |                                    |                              |  |
|                                   |                                      |                               |                                    |                              |  |
|                                   |                                      |                               |                                    |                              |  |
|                                   |                                      |                               |                                    |                              |  |
|                                   |                                      |                               |                                    |                              |  |
|                                   |                                      |                               |                                    |                              |  |
|                                   |                                      |                               |                                    |                              |  |
|                                   |                                      |                               |                                    |                              |  |
|                                   |                                      |                               |                                    |                              |  |
|                                   |                                      |                               |                                    |                              |  |
|                                   |                                      |                               |                                    |                              |  |
|                                   |                                      |                               |                                    |                              |  |

#### **STEP 4**

1. Verify all agent information

2. Click the blue arrow in the lower right-hand corner if all is correct and you are ready to move forward

- 1. Follow additional confirmation prompts to add the Agent to the PO
- 3. Click the blue arrow in the lower left-hand corner to go back and make edits, if needed

# PACKAGE Processes

P

STANDARD WORK

# HOW WILL Smart locker Streamline My Current TASKS?

The Smart Locker will enhance several of your existing Post Office processes—and Standard Work Instructions for current use cases are outlined on the following pages.

With this understanding, you will be ready to deliver even more streamlined shipping experiences and meaningful customer interactions.

# **PACKAGE LOADING PROCESS**

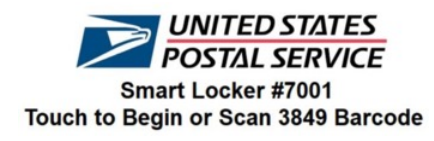

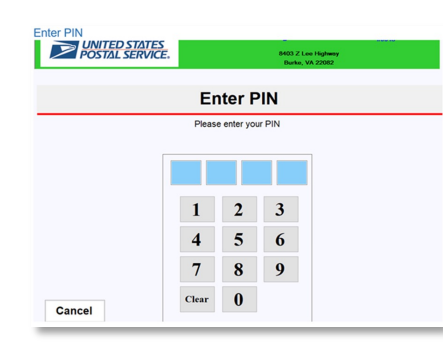

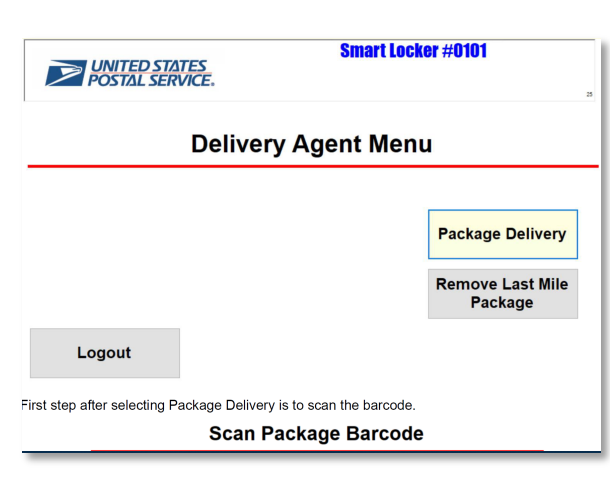

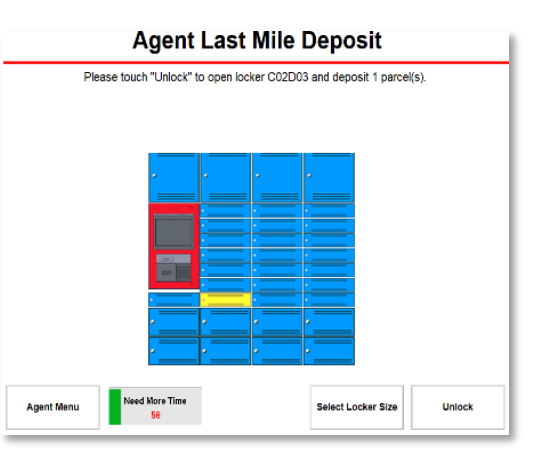

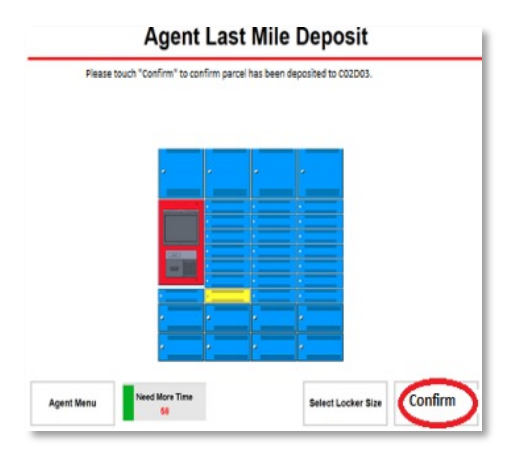

#### STEP 1

STEP 2

Scan your ID badge and enter your PIN number to begin Select "Package Delivery" and scan the package Tracking #

#### STEP 3

Select "**Unlock**" to open the locker door and deposit the package

### **STEP 4**

Close locker door and select "**Confirm**" to complete the delivery process

### **PO BOX LOCKER DELIVERY PROCESS**

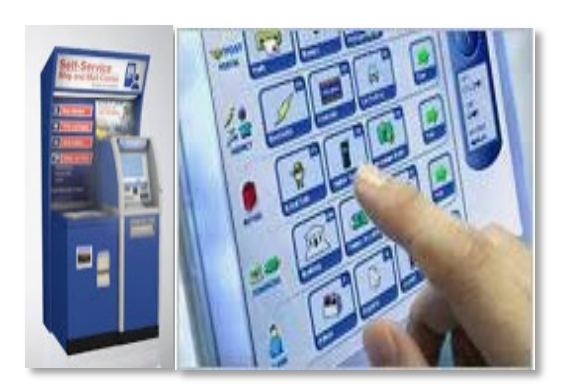

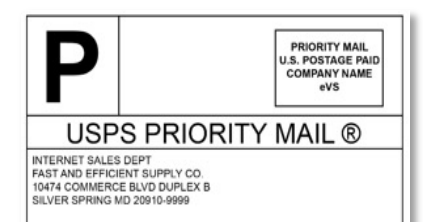

USPS PO BOX PARCEL LOCKER PIC

ANNANDALE VA 22003-0304

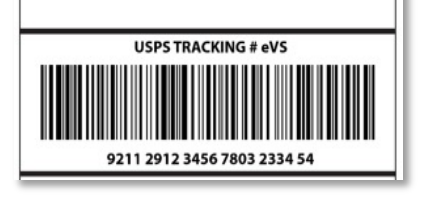

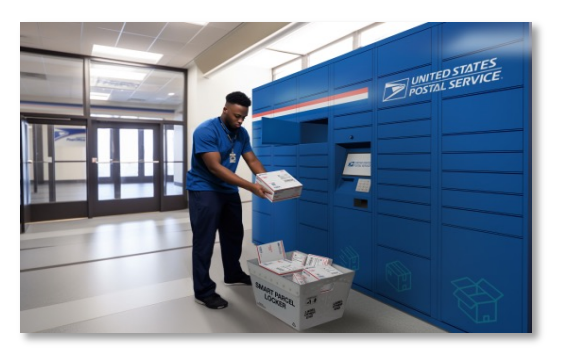

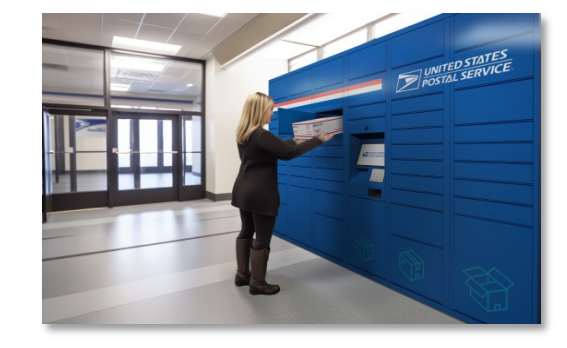

#### **STEP 1**

Customer **ships** to PO Box Locker via eCommerce websites, RSS/SSK, or CNS on USPS.com

#### STEP 2

Agent **scans** incoming packages with AAU and **places** them into the designated MTE

#### STEP 3

Agent **loads** the package into the locker; an email with an access/QR code and locker address is sent to the customer once the locker door is closed

#### STEP 4

Customer **enters** or **scans** the QR code to retrieve their package

# **PO BOX OVERSIZED PACKAGE DELIVERY PROCESS**

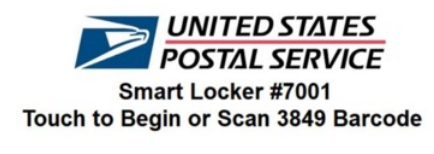

| POSTAL SE | RVICE. |             | Burke, VA | 22082 |  |
|-----------|--------|-------------|-----------|-------|--|
|           | Er     | nter P      | IN        |       |  |
|           | Pleas  | e enter you | r PIN     |       |  |
|           |        |             |           |       |  |
|           |        |             |           |       |  |
|           | 1      | 2           | 3         |       |  |
|           | 4      | 5           | 6         |       |  |
|           | 7      | 8           | 9         |       |  |
|           | Clear  | 0           |           |       |  |

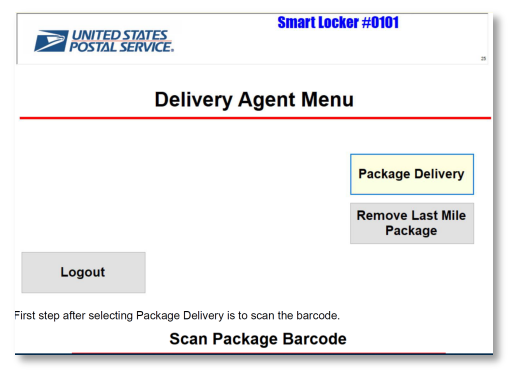

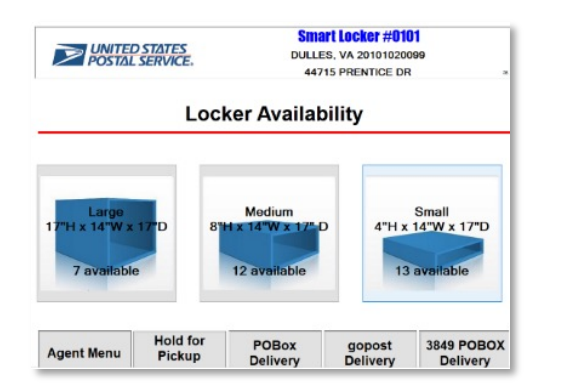

| agent selec | ts PO Box Delivery the next step is to enter PO Box #- and then select en |
|-------------|---------------------------------------------------------------------------|
|             | POBOX Information Lookup                                                  |
| _           | Please enter the POBOX number shown on the package.                       |
|             |                                                                           |
| E           |                                                                           |
|             | 1                                                                         |
|             | 1 2 3 4 5 6 7 8 9 0 Back                                                  |
|             | Q W E R T Y U I O P Cancel                                                |
|             | A S D F G H J K L Enter                                                   |
|             |                                                                           |
|             |                                                                           |
|             | sgent Menu                                                                |

#### STEP 1 --

Scan your ID badge and enter your **PIN** number to begin

### STEP 2

Select **"Package Delivery"** and **scan** the package Tracking #

| STEP   | 3 | <br> | <br> | <br> | <br> | <br> | <br> | <br> |
|--------|---|------|------|------|------|------|------|------|
| 0 1 14 |   |      | -    |      |      |      |      |      |

Select "PO Box Delivery"

### STEP 4

Enter the PO Box #

Continued on the next page

### **PO BOX OVERSIZED PACKAGE DELIVERY PROCESS**

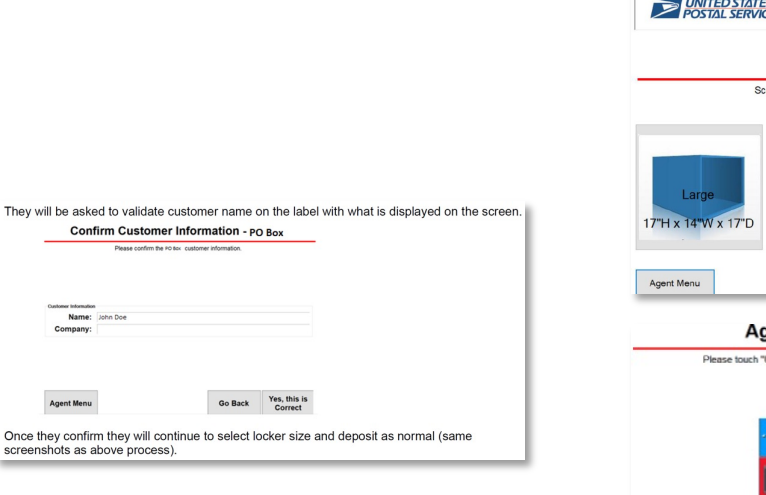

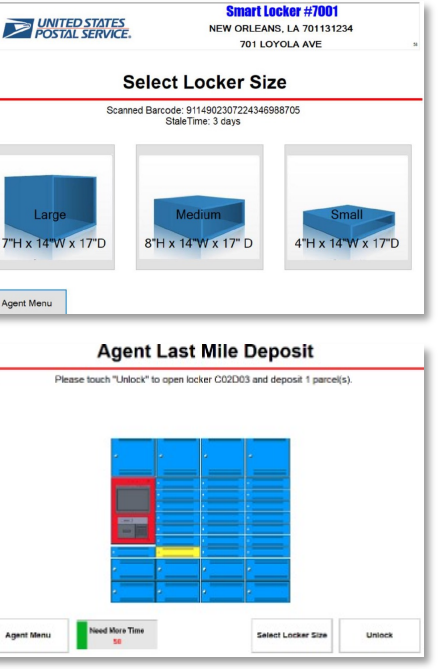

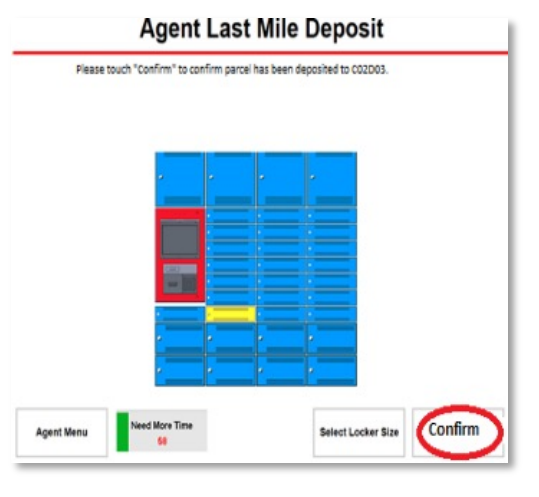

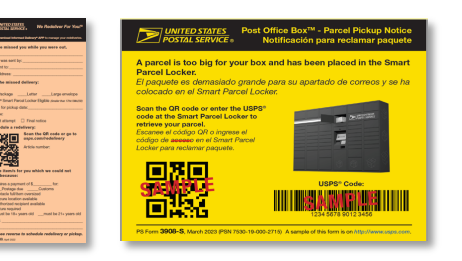

#### **STEP 5**

**Confirm** the name on the label matches what is displayed on the screen

### STEP 6

Select the **correct locker size** for the package; **unlock** the locker door and **deposit** package

#### STEP 7

**Close** the door and select **"Confirm"** to complete delivery

### **STEP 8**

If needed, **complete** PS Form 3849 or PS Form 3908-S and place the form in the customer's PO Box

# **GOPOST® PACKAGE DELIVERY PROCESS**

Customer Account Lookup

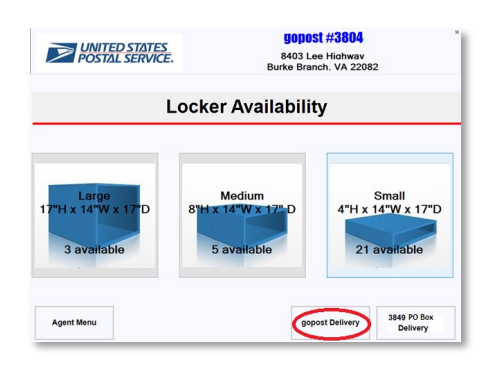

| B01234         |                                                                                                    |
|----------------|----------------------------------------------------------------------------------------------------|
| 1 2 3 4        | 5 6 7 8 9 0 Back<br>Confirm Customer Information - gopost                                                             |
| QWEI           | R T Please confirm the gopost customer information.                                                                   |
|                |                                                                                                    |
| A S D          | F                                                                                                    |
| A S D<br>Z X C | F (<br>C V                                                                                                    |
| A S D<br>Z X C | F C<br>2 V<br>Catherer Mersulan                                                                                       |
| A S D<br>Z X 0 | F C<br>2 V<br>Contense Inferenties<br>Name: Jane Doe<br>Company:                                                      |
| A S D<br>Z X 0 | F C<br>Contense Information<br>Name: jane Doe<br>Company:<br>Meniodation<br>Account: A801234. CustomerType: Customer. |

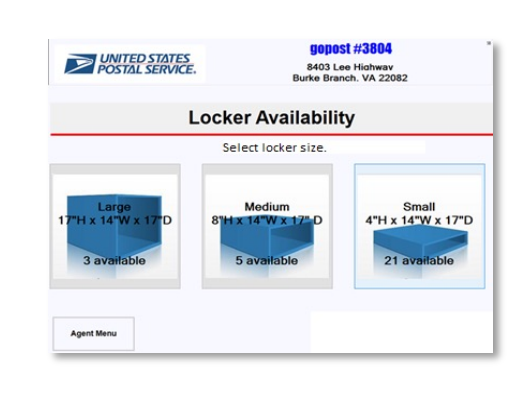

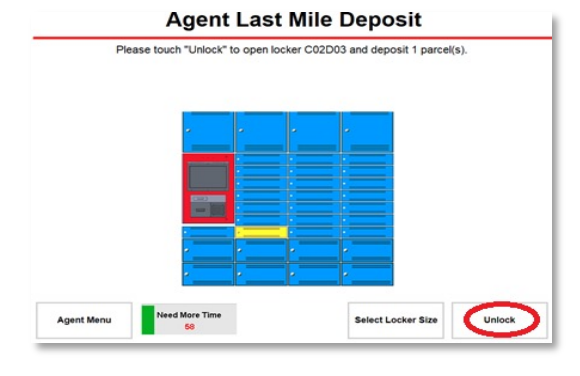

#### STEP 1 ----

If there is no reservation for the locker, **select** the appropriate package size for the locker

### STEP 2

Enter the **gopost account number** on the package in the address line; **confirm** that the customer information on the screen matches what is on the package

#### STEP 3

Select the appropriate locker size, using your best judgment

### **STEP 4**

Select **"Unlock"** to open the locker that is displayed as blinking yellow on the screen; **Open** the locker door, **deposit** the package, and **close** the locker door

Select "**Confirm**" to verify that the package has been successfully deposited into the locker

### **PACKAGE REDELIVERY PROCESS**

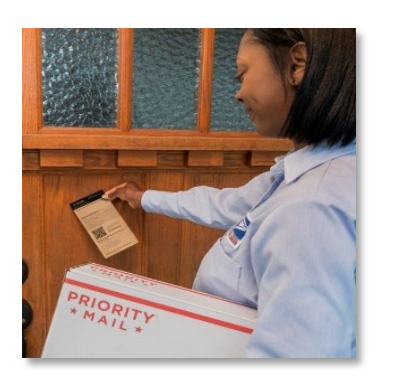

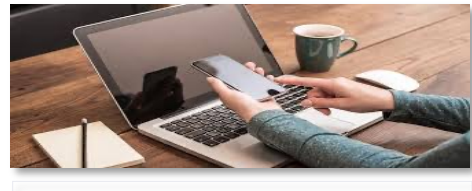

Select Redelivery Details for This Package

USPS Smart Locker Customer Pickup USPS Carrier Redelivery Return to Sender by USPS

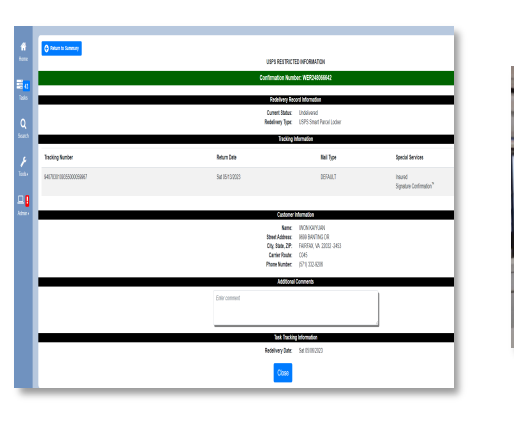

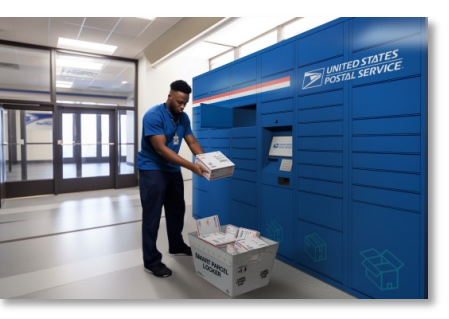

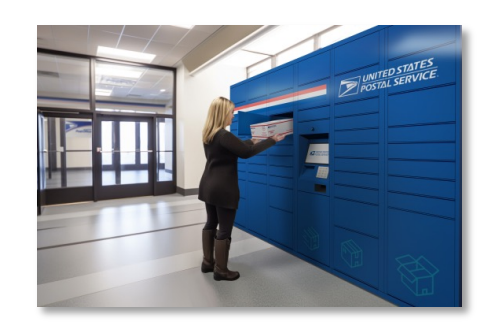

#### **STEP 1**---

Carrier **scans** the package with a 54, 55, or 56 scan event and leaves a PS Form 3849

#### STEP 2

Customer **schedules** a Smart Locker Redelivery request via USPS.com/Redelivery or Tracking

#### STEP 3

Supervisor CS **prints** the daily Smart Locker Package redelivery morning manifest

### STEP 4

Agent **loads** the package into the locker; an email with an access/QR code and locker address is sent to the customer once the locker door is closed

#### **STEP 5**

Customer **enters** or **scans** the QR code to retrieve their package

# PO BOX PACKAGE TO PS FORM 3849 OR PS FORM 3908-S

If using an **MDD TR** device, the following procedures should be followed:

| Stop: 2 (0/1)       Im S Im         Scan/key-in barcode         Image: Stop: 2 (0/1)         Image: Stop: 2 (0/2)         Image: Stop: 2 (0/2) | Confirmation Events       Image (Confirmation Events)         1       Delivered         2       Attempted         3       Pick Up         4       Refused         B       Business Closed         D       Visible Damage         U       Tendered to Agent for<br>Final Delivery         W       Local Weather Delay         Z       Antmal Interference         4       Tenufficient Addrese         ESC       ENTER         Image       02/01 11:09 AM | Attempted<br>Attempted<br>Attempted Recipient<br>Available<br>No Secure Location<br>Available<br>Receptacle Full/Item<br>Oversized<br>Receptacle Blocked<br>No Access<br>ESC ENTER<br>O2/01 11:10 AM |                                           | Modify ZIP Code<br>Modify destination ZIP Code<br>if necessary<br>10029<br>ESC ENTER<br>Q2/01 11:11 AM | Modify ZIP Code     | PRIORITY<br>PRIORITY                                          |
|----------------------------------------------------------------------------------------------------|----------------------------------------------------------------------------------------------------|----------------------------------------------------------------------------------------------------|-------------------------------------------|----------------------------------------------------------------------------------------------------|---------------------|---------------------------------------------------------------|
| STEP 1                                                                                                    | STEP 2                                                                                                    | STEP 3                                                                                                    | STEP 4                                    | STEP 5                                                                                                 | STEP 6              | STEP 7                                                        |
| <b>Scan</b> the package<br>Barcode                                                                                                    | Select<br>"Attempted"                                                                                                    | Select the appropriate sub-menu option                                                                                                    | Scan PS Form<br>3849 or PS<br>Form 3908-S | Modify the ZIP screen                                                                                  | The record is saved | <b>Leave</b> a PS<br>Form 3849 or<br>PS Form 3908-S<br>on the |

customer's door

# PO BOX PACKAGE TO PS FORM 3849 OR PS FORM 3908-S

If using an **MDD IO** device, the following procedures should be followed:

| In Office Menu                  | Scan Barcode<br>Scan/key-in barcode<br>Label ID<br>1 219012866380099843<br>14<br>□<br>□<br>□<br>□<br>□<br>□<br>□<br>□<br>□ | Confirmation Events                                | 3849 Form ID<br>Scan/Key-in 3849 Form<br>■<br>■<br>■<br>■<br>■<br>■<br>■<br>■<br>■ | Modify ZIP Code<br>Modify destination ZIP<br>Code if necessary<br>22082<br>2082<br>2082 | Modify ZIP Code     |                                                                                         |
|---------------------------------|----------------------------------------------------------------------------------------------------|----------------------------------------------------|------------------------------------------------------------------------------------|-----------------------------------------------------------------------------------------|---------------------|-----------------------------------------------------------------------------------------|
| STEP 1                          | STEP 2                                                                                                    | STEP 3                                             | STEP 4                                                                             | STEP 5                                                                                  | STEP 6              | STEP 7                                                                                  |
| Select <b>"Scan</b><br>Barcode" | <b>Scan</b> the<br>Package Barcode                                                                                         | Select Z:<br>"Receptacle<br>Full/Item<br>Oversize" | Scan PS Form<br>3849 or PS<br>Form 3908-S                                          | Modify the ZIP as needed                                                                | The record is saved | <b>Put</b> the PS<br>Form 3849 or<br>PS Form 3908-S<br>into the<br>customer's PO<br>Box |

### **REDLIVERY ELIGIBLE: ATTEMPTED EVENT**

If using an MDD IO device, the following procedures should rm ID 💷 🅭 🤉 🗑 🏚 🗄 🗄 ify ZIP Code 🛛 🗊 🚊 ? 🌹 🔒 🗉 lect Even Scan/key-in 3849 F odify destination ZIP Code be followed: if necessary No Authoriz Available Smart Locker Redelive Eligible! Please check the Parcel No Access Locker Eligible box on PS form 3849 before leaving t Please check the Parcel Locker Eligible box on PS Form 3849 before leaving Business Closed **Receptacle Full/Iten** form with the cus Oversized treet Menu 👘 🔹 🜹 🔒 🗄 10/26 11-11 AL Batch Scan T Time Clock L Load Truck Return to Sender o P Package Lookahead Forward 42022082926620810834 Prepaid Acceptance 🍕 10/26 11:12 AM 📼 800001227 7 Dynamic Deliver How Am I Doing Select 1, "No Authorized "Smart Locker Redeliverv Modify the zip code if "Information recorded Eligible!" message will successfully!" message Recipient Available" needed, then press appear if the package will appear with "Smart "Enter" meet the required locker Redelivery dimensions Eligible!" message. Select 1, "Scan Barcode" Scan/Key in the barcode Select 2. "Attempted" 1 m 2 🗑 A : III 2 2 1 Select Event Andify destination 7IP Cod if necessary No Secure Location No Acces **Business Clo Note:** The "Smart Locker Redelivery Eligible" message will only be displayed if the package meets or is smaller than the Smart Locker maximum dimensions in the manifest. When scanning multiple packages together, the message will not be displayed for some but not all packages that meet the dimension criteria. Select 2. "No Secure If the "Smart Locker Redelivery Modify the zip code if Information is recorded Location" Eligible!" message does not needed, then press successfully. display, the package does not "Enter" meet criteria, or there is no locker available for the area.

# FIRST MILE & TIME EXPIRED PACKAGE REMOVAL

#### If using an **MDD IO** device, the following procedures should be followed:

STEP 2

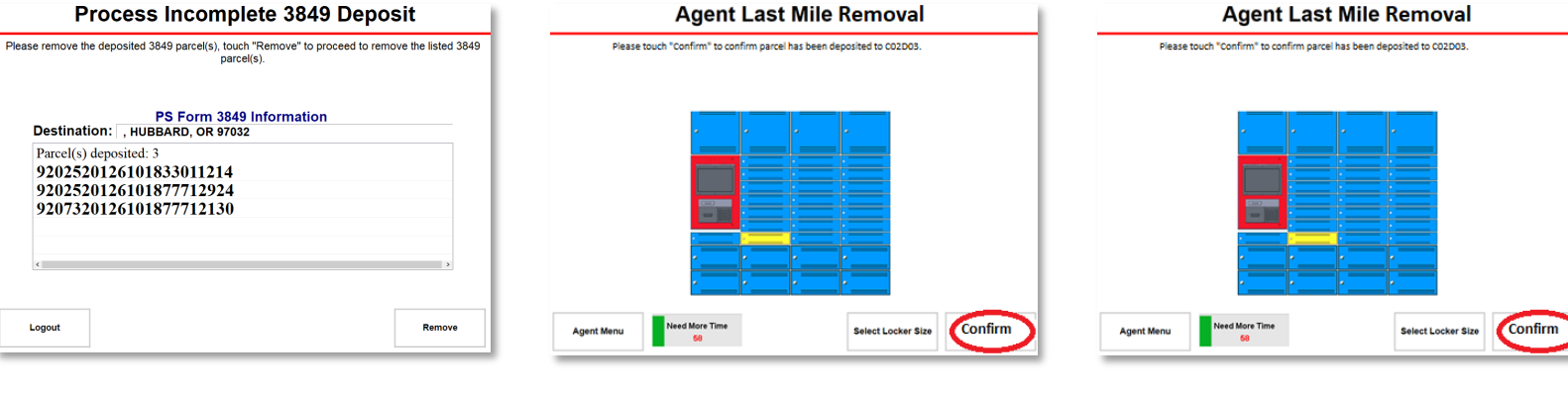

#### STEP 1

**Review** all package barcodes that must be removed from the Smart Locker

### Select "Unlock" and the

blinking yellow locker will open

#### STEP 3

**Remove** the package from the locker, close the locker door and select "Confirm" on the screen to verify that the package was successfully removed

#### **STEP 4**

If there are additional packages to be removed, return to Step 2 and repeat until all packages are removed

When there are no more packages to remove, the agent will be automatically logged out

**RSS** workflow & receipts

> VISIT US AT USPS.COM® ORDER FREE SUPPLIES ONLINE

STATES

PRIORITY® MAIL D

# HOW DOES Smart Locker Integrate with RSS?

Did you know that customers can ship packages directly to Smart Lockers?

Read on to learn more about the addition of Smart Lockers to the domestic RSS workflow and the expansion of customer shipping options at USPS.

# **RSS WORKFLOW**

The Postal Service added the USPS Smart Locker shipment option to the domestic mail workflow to allow customers to ship eligible items to a specified locker location.

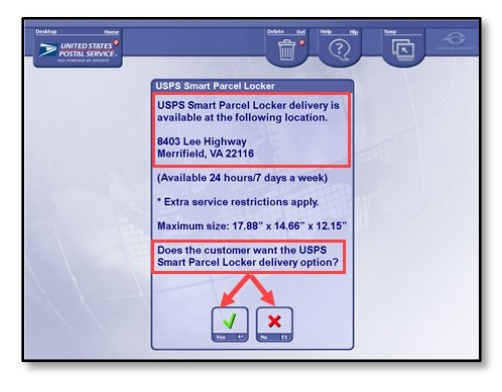

### **STEP 1**

If Smart Locker delivery is available for the destination ZIP Code, the above message will appear

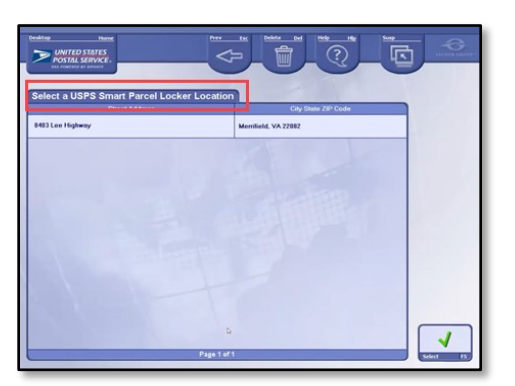

#### **STEP 2.1**

If **Yes** is selected and a USPS packaging barcode was scanned, a grid will be displayed with available locker locations for the ZIP Code entered

Highlight the desired location and press "Select."

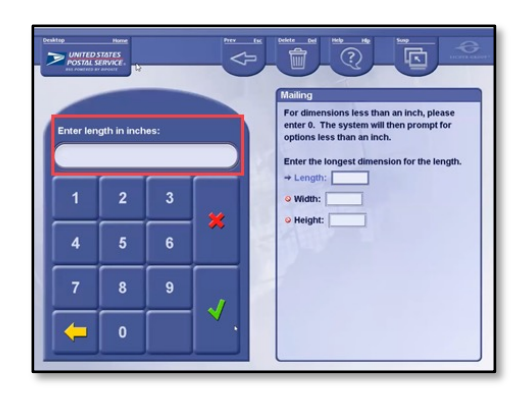

#### **STEP 2.2**

If a USPS packaging barcode was <u>not</u> scanned at the beginning of the workflow and "**Yes**" is selected, RSS will prompt for package dimensions in inches on the Mailing screen

# **RSS WORKFLOW**

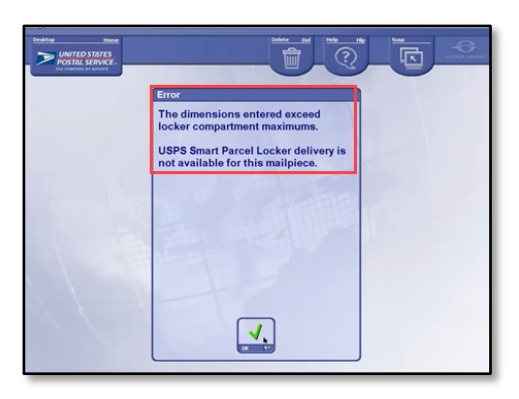

#### **STEP 2.3**

If the dimensions entered exceed the dimensions of the locker compartment, the above message will be shown

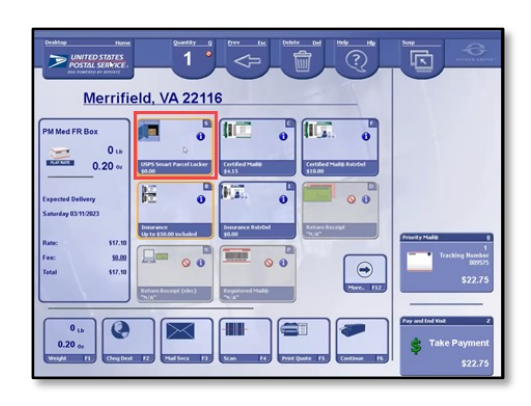

### **STEP 3**

At the Extra Services screen, the USPS Smart Locker option will be selected automatically if "Yes" was selected on the "USPS Smart Locker" screen and the article size meets requirements

Any extra services not available because of the USPS Smart Locker selection will be disabled

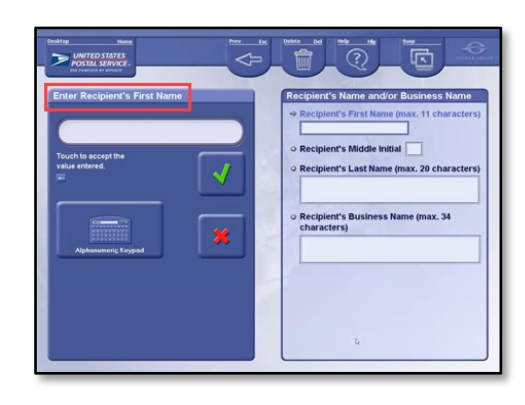

### **STEP 4**

After "Continue" is selected and the "USPS Smart Locker" option is selected, RSS will prompt you to enter the Recipient's name and/or business name using existing screens beginning with the "Enter Recipient's First Name" screen

# **RSS WORKFLOW**

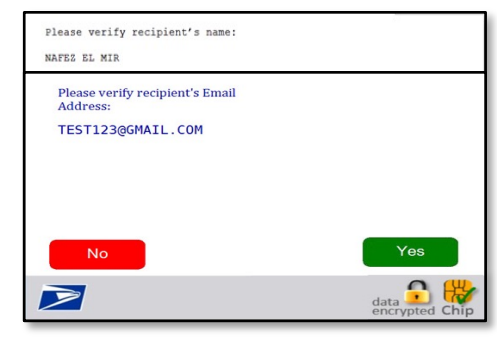

### **STEP 5**

After the recipient's name/business name has been verified by selecting **"Yes**," the RA will be prompted to enter the recipient's Email address

This is a required entry

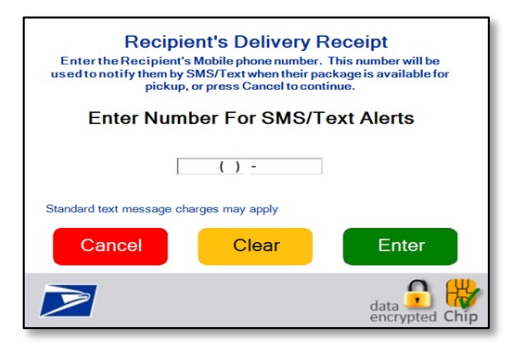

### **STEP 6**

The customer will be prompted on the CDU to enter the recipient's mobile phone number and press "Enter"

This is an optional entry that the customer can bypass by pressing "**Cancel**"

After the entry/bypass of the cell phone number, RSS will continue with the existing mailing workflow

### **RSS SMART LOCKER RECEPIT**

| BLUFFTON TEST KIOSK<br>BBLUFFTON TEST KIOSK<br>25 THURMOND HAY<br>BLUFFTON, SC 29910-9998<br>(800)275-8777       |                              |         |         | Credit Card Remit<br>Card Name: AMEX<br>Account #: XXXXXXXXXXXX003<br>Approval #: 957089<br>Transaction #: 115<br>Receipt #: 000115<br>AID: A000000025101801<br>AL: AMERICAN EXPRESS<br>PIN: Not Required | \$57.25<br>Chip             |
|----------------------------------------------------------------------------------------------------|------------------------------|---------|---------|----------------------------------------------------------------------------------------------------|-----------------------------|
|                                                                                                    |                              |         |         |                                                                                                    |                             |
| Product                                                                                                    | Qty                          | Unit    | Price   | Text your tracking number to 2877<br>to get the latest status. Standar                                                                                                    | 7 (2USPS)                   |
|                                                                                                    |                              | FI 100  |         | and Data rates may apply. You m                                                                                                    | ay also                     |
| PM Express 1<br>MERRIFIELD, VA 22116<br>Weight: 9,10,02                                                          |                              |         | \$35.80 | visit www.usps.com/USPS Tracking<br>1-800-222-1811.                                                                                                    | or call                     |
| Scheduled Delivery Date<br>Fri 03/17/2023 06:00 PM<br>Money Back Guarantee<br>Signature Requested<br>Tracking #: |                              |         |         | Save this receipt as evidenc<br>insurance. For information on f<br>insurance claim go to<br>https://www.usps.com/help/clai<br>or call 1-800-222-1811                                                      | e of<br>'iling an<br>ms.htm |
| 9571 200                                                                                                    | 3 5186 3074                  | 0011 96 |         | 2 Bernstein und Hell                                                                                                    |                             |
| Insurance                                                                                                    | £400.00                      |         | \$7.10  | Track your Packages                                                                                                    |                             |
| Cign Paguage                                                                                                    | 5400.00<br>ad                |         | \$0.00  | Sign up for FREE Ø                                                                                                    |                             |
| USPS Smart                                                                                                    |                              |         | \$0.00  | https://informeddelivery.usp                                                                                                    | S.CON                       |
| Parcel Locke<br>8403 Lee<br>Merrifie                                                                             | r<br>Highway<br>ld, VA 2208  | 2       | \$42.90 | All sales final on stamps and p<br>Refunds for guaranteed service<br>Thank you for your busines                                                                                                    | ostage.<br>s only.<br>s.    |
| Priority Mail®                                                                                                   | 1                            |         | \$10.20 | Tell us about your experien                                                                                                    | ce.                         |
| MERRIFIELD,<br>Weight: 0.30<br>Expected Del                                                                      | VA 22116<br>oz<br>ivery Date |         |         | Go to: https://postalexperience<br>or scan this code with your mobil                                                                                                    | .com/ssk<br>e device,       |
| Sat 03/1<br>Tracking #:                                                                                          | 8/2023                       |         |         |                                                                                                    |                             |
| 9502 6003 5186 3074 0012 17<br>Insurance<br>Up to \$50.00 included                                               |                              |         | \$0.00  |                                                                                                    |                             |
| Cartified No.                                                                                                    | 110                          |         | \$4.15  | 語語の語語                                                                                                    |                             |
| USPS Smart                                                                                                    |                              |         | \$0.00  |                                                                                                    |                             |
| Parcel Locke                                                                                                    | r<br>Hiskury                 |         |         |                                                                                                    |                             |
| 8403 Lee                                                                                                    | ld. VA 2208                  | ,       |         |                                                                                                    |                             |
| Total                                                                                                    | 10, IN 1100.                 | -       | \$14.35 | UFN: 996105-6105                                                                                                    |                             |
|                                                                                                    |                              |         |         | Receipt #: 0-12900567-1-655350-1                                                                                                    |                             |
| Grand Total·                                                                                                    |                              |         | 667 SC  | C1 00                                                                                                    |                             |

**RSS RECEIPT** 

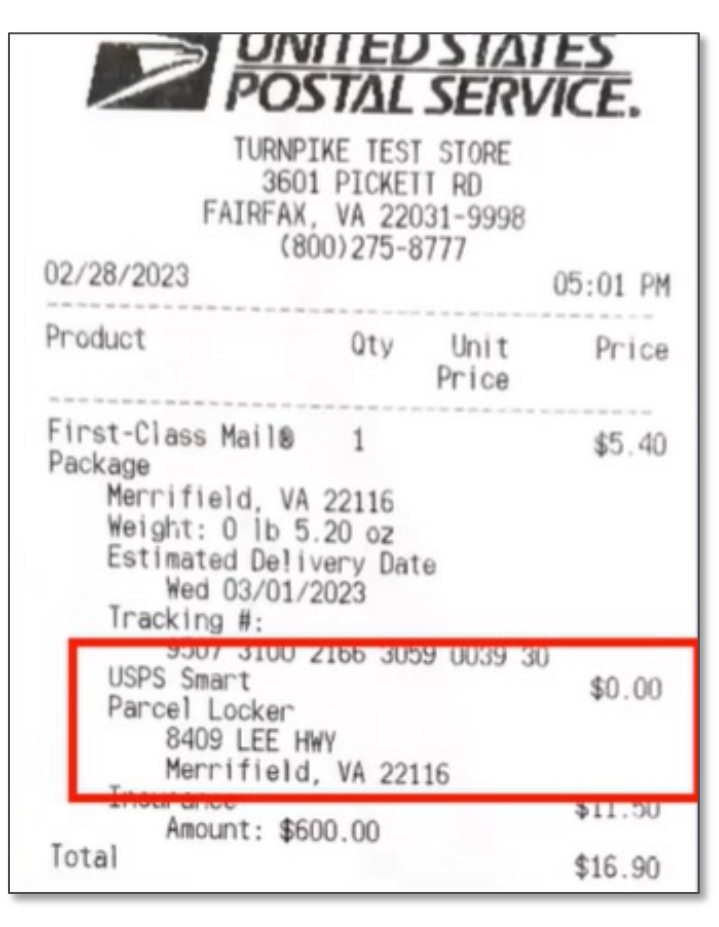

#### **RSS RECEIPT**
## NOTIFICATIONS

6:08

Your Locker

11/3

Open

iain

in street 12345

OCKER

The second second secon

P

code

1

ELIGIBILITY, REDELIVERY, **MYPO & CUSTOMER EMAILS** 

## WHAT COMMUNICATIONS **DO CUSTOMERS RECEIVE ABOUT** LOCKER **DELIVERIES?**

How will the customer know they have a package ready for pick-up from the Smart Locker?

Read on to familiarize yourself with the different notifications that customers receive when packages are delivered to, redelivered to, or left in a Smart Locker.

## **USPS SMART LOCKER ELIGIBLE NOTIFICATIONS**

#### UNITED STATES POSTAL SERVICE ®

Post Office Box<sup>™</sup> - Parcel Pickup Notice Notificación para reclamar paquete

A parcel is too big for your box and has been placed in the Smart Parcel Locker.

El paquete es demasiado grande para su apartado de correos y se ha colocado en el Smart Parcel Locker.

#### Scan the QR code or enter the USPS® code at the Smart Parcel Locker to retrieve your parcel.

Escanee el código QR o ingrese el código de acceso en el Smart Parcel Locker para reclamar paquete.

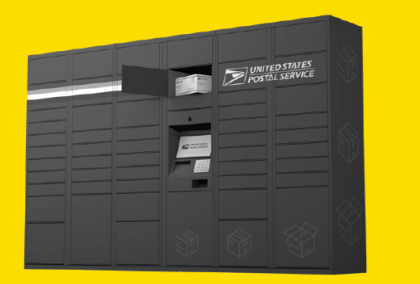

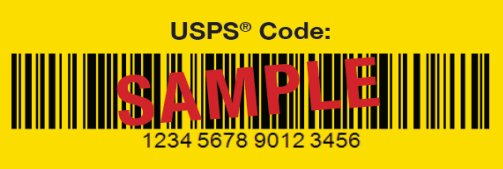

PS Form **3908-S**, March 2023 (PSN 7530-19-000-2715) A sample of this form is on http://www.usps.com.

#### **PS FORM 3908-S**

#### **UNITED STATES** POSTAL SERVICE We Redeliver For You! Download Informed Delivery® APP to manage your redeliv Sorry we missed you while you were out. Date: The item was sent by: It was sent to At this address: About the missed delivery: It was a: Package \_\_\_\_Letter \_\_\_\_Large envelope USPS® Smart Parcel Locker Eligible (Smaller than 17Hx13Wx23D) Available for pickup date: This is the

First attempt
 Final notice

To schedule a redelivery:

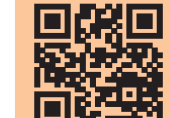

We have item/s for you which we could not deliver because:

Article number

Scan the QR code or go to usps.com/redelivery

It requires a payment of \$\_\_\_\_\_ for: Postage due Customs Receptacle full/item oversized No secure location available No authorized recipient available □ Signature required \_\_\_must be 18+ years old \_\_\_must be 21+ years old Other:

Please see reverse to schedule redelivery or pickup. PS Form 3849, April 2022

#### Adhesive

#### DO NOT PRINT

#### Choose one option for redelivery or pickup.

#### 1. Go online to usps.com/redeliverv

2. Let your carrier know when and where you'd like them to leave the item, then leave this form in your mailbox. (Not an option for Restricted Delivery or Adult Signature items.)

Please redeliver on this date: and leave at (check one):

□ Front door □ Back door □ Porch □ Garage Other:

3. Go to your local Post Office™, located at:

#### 4. Sign up to manage your redeliveries at informeddeliverv.com

| 5. Send someone to serve as your representative:     |
|------------------------------------------------------|
| Sign below and provide the name of the person you    |
| want to pick up your item at your local Post Office™ |
| listed in item 3. See item 2 for restrictions.       |

| dressee signature:     |  |
|------------------------|--|
| ame of representative: |  |

| .Call | usa   | 800-ASK-USPS   | (800-275-8777) |
|-------|-------|----------------|----------------|
| ····  | u 3 u | 000-HOIL-001 0 | 000-210-0111   |

N

Delivery Address

USPS

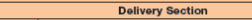

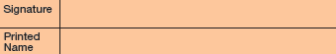

FOR POSITION ONLY

VARIABLE DATA

1A2B 3C1A 2B3C 1A2B

We Redeliver For You!® PS Form 3849, April 2022 (Reverse)

**UNITED STATES** POSTAL SERVICE

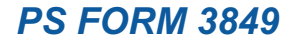

### **REDELIVERY MYPO NOTIFICATION**

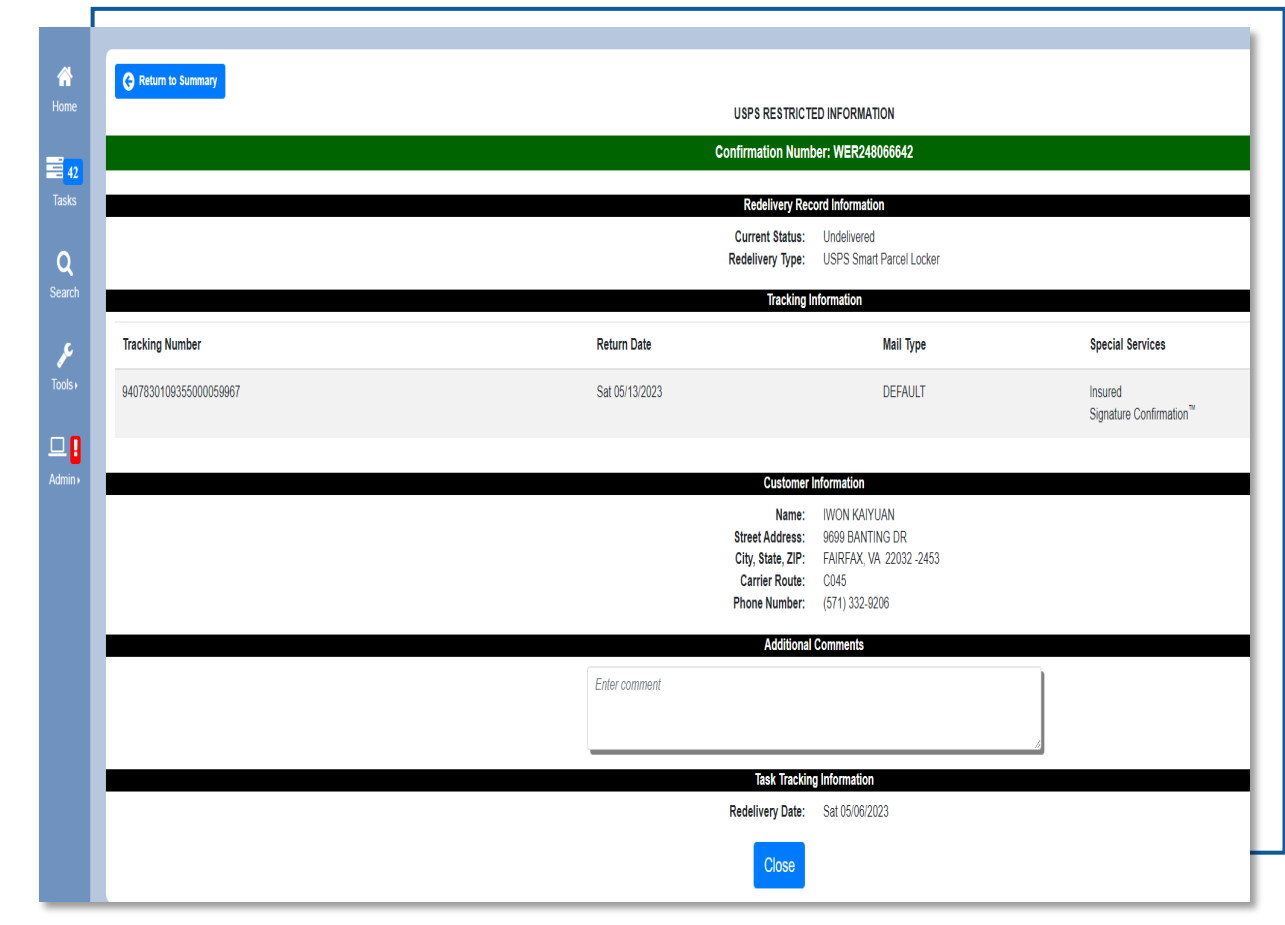

**MYPO TASK** 

## **USPS SMART LOCKER DELIVERY EMAIL NOTIFICATIONS**

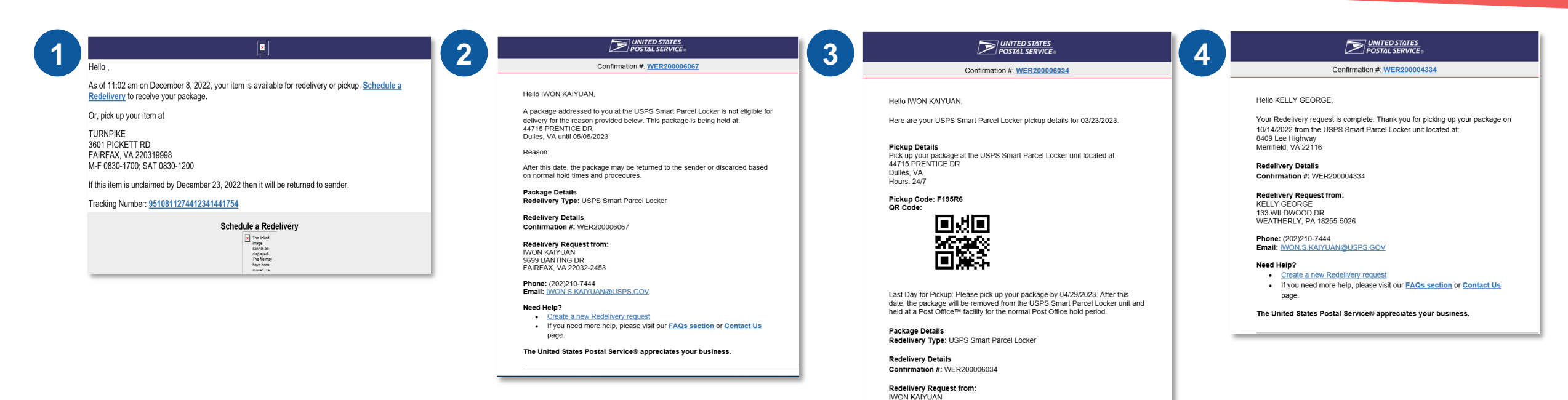

Customers receive a total of **four** notifications related to packages delivered to a Smart Locker:

- 1. After a package was delivered to a Smart Locker
- 2. After the package has been in the Smart Locker for 24 hours
- 3. 24 hours before the package is removed from the Smart Locker
- 4. Once the package has been picked up

Note: These notifications are separate from the confirmation message that customers will receive when shipping a package to a Smart Locker

9699 BANTING DR FAIRFAX, VA 22032-2453

Need Help?

Phone: (202)210-7444 Email: IWON.S.KAIYUAN@USPS.GOV

page

Create a new Redelivery request

If you need more help, please visit our FAQs section or Contact Us

The United States Postal Service® appreciates your business.

## **REPORT TYPES**

EDW, PO TOOL & DWS

## HOW CAN WE TRACK SMART LOCKER USE?

Curious how your Smart Locker is performing or being used by Post Office customers?

This section highlights several reports that you have access to that capture the Smart Lockers use and impact.

### **USPS SMART LOCKER REPORT TYPES**

| REPORT HOME + TOOLS + DATA +         | GRID FORMAT -          |                              |                          |                      |               |             |
|--------------------------------------|------------------------|------------------------------|--------------------------|----------------------|---------------|-------------|
| 변 속 수 🖬 네 🖼                          | (none) - Values -      | \$ % \$ \$ \$                |                          |                      |               |             |
|                                      |                        |                              |                          |                      |               |             |
| REPORT OBJECTS ? ×                   | VIEW FILTER The filter | r is empty. T+ Add Condition | Auto-Apply changes       |                      |               |             |
| Redelivery Channel                   |                        |                              |                          |                      |               |             |
| Request Type                         |                        |                              |                          |                      |               |             |
| Fiscal Year to Date Dim              |                        |                              |                          |                      |               |             |
| A NationalPost Office5-digit ZIP Cod | Fiscal YearNational    | Redelivery Channel           | Request Type             | # of Requests SPLY # | of Requests % | 6 of Change |
| # of Requests                        | 2023 NATIONAL          | LC360 - (Call Center)        | USPS Carrier Redelivery  | 82,770               | 108,794       | (23.92%)    |
| 3 % of Change                        | 2023 NATIONAL          | C360 - (Call Center)         | Customer Pickup          | 11,065               | 13,625        | (18.79%)    |
| SPLY # of Requests                   | 2023 NATIONAL          | C360 - (Call Center)         | Return to Sender by USPS | 1,298                | 1,597         | (18.72%)    |
|                                      | 2023 NATIONAL          | C360 - (Call Center)         | USPS Smart Parcel Locker | 160                  | 0             | 0.00%       |
|                                      | 2023 NATIONAL          | C360 - (Call Center)         | Total                    | 95,293               | 124,016       | (23.16%)    |
|                                      | 2023 NATIONAL          | LIVR                         | USPS Carrier Redelivery  | 117,650              | 156,562       | (24.85%)    |
|                                      | 2023 NATIONAL          | LIVR                         | Customer Pickup          | 758                  | 656           | 15.55%      |
|                                      | 2023 NATIONAL          | IVR                          | Return to Sender by USPS | 797                  | 904           | (11.84%)    |
|                                      | 2023 NATIONAL          | LIVR                         | Total                    | 119,205              | 158,122       | (24.61%)    |
|                                      | 2023 NATIONAL          | LQR Code                     | USPS Carrier Redelivery  | 876,569              | 1,017,298     | (13.83%     |
|                                      | 2023 NATIONAL          | LQR Code                     | Customer Pickup          | 292,047              | 313,946       | (6.98%      |
|                                      | 2023 NATIONAL          | LQR Code                     | Return to Sender by USPS | 5,366                | 5,579         | (3.82%)     |
|                                      | 2023 NATIONAL          | QR Code                      | USPS Smart Parcel Locker | 1,194                | 0             | 0.00%       |
|                                      | 2023 NATIONAL          | LQR Code                     | Total                    | 1,175,176            | 1,336,823     | (12.09%)    |
|                                      | 2023 NATIONAL          | LSunday Delivery             | USPS Carrier Redelivery  | 3,970                | 4,534         | (12.44%)    |
|                                      | 2023 NATIONAL          | Sunday Delivery              | Customer Pickup          | 759                  | 675           | 12.44%      |
|                                      | 2023 NATIONAL          | Sunday Delivery              | Return to Sender by USPS | 33                   | 19            | 73.68%      |
|                                      | 2023 NATIONAL          | Sunday Delivery              | USPS Smart Parcel Locker | 3                    | 0             | 0.00%       |
|                                      | 2023 NATIONAL          | Sunday Delivery              | Total                    | 4,765                | 5,228         | (8.86%)     |
|                                      | 2023 NATIONAL          | USPS.COM Redelivery          | USPS Carrier Redelivery  | 858,170              | 622,897       | 37.77%      |
|                                      | 2023 NATIONAL          | LUSPS.COM Redelivery         | Customer Pickup          | 217,045              | 176,091       | 23.26%      |
|                                      | 2023 NATIONAL          | USPS.COM Redelivery          | Return to Sender by USPS | 6,240                | 4,750         | 31.37%      |
|                                      | 2023 NATIONAL          | USPS.COM Redelivery          | USPS Smart Parcel Locker | 1,052                | 0             | 0.00%       |
|                                      | 2023 NATIONAL          | USPS.COM Redelivery          | Total                    | 1,082,507            | 803,738       | 34.68%      |
|                                      | 2023 NATIONAL          | USPS.COM Tracking Redelivery | USPS Carrier Redelivery  | 256,141              | 805,772       | (68.21%)    |
|                                      | 2023 NATIONAL          | USPS.COM Tracking Redelivery | Customer Pickup          | 92,155               | 292,467       | (68.49%)    |
|                                      | 2023 NATIONAL          | USPS.COM Tracking Redelivery | Return to Sender by USPS | 3,625                | 9,938         | (63.52%)    |
|                                      | 2023 NATIONAL          | USPS.COM Tracking Redelivery | USPS Smart Parcel Locker | 602                  | 0             | 0.00%       |
|                                      | 2023 NATIONAL          | USPS.COM Tracking Redelivery | Total                    | 352,523              | 1,108,177     | (68.19%)    |
|                                      | 2023 NATIONAL          | Total                        |                          | 2,829,469            | 3,536,104     | (19.98%)    |
|                                      |                        |                              |                          |                      |               |             |

<text>

 Note
 Product of the state of the state of the sta

**UNITED STATES** POSTAL SERVICE Links lessage Help Standard Work Instructions Street Management Analytics Reports UAA Truck A Delivery Management System (DMS) AME AVUS Exception Reporting Carrier After DOV CSAW Total Opportunity Hours CSDRS namic Routing Total Opportunity Hours 

All Route Types · 06/14/2023 namic Routing Mor Informed Visibility TOTAL OPPORTUNITY includes time opportunities that occur before, during, and after delivery events (Time to Load Vehi ice Time, Stationary Time, Total Street Variance, Unloading Time, PM Office Time) "Note that although a carr PDTAT parameters set for Depart Facility and Stationary Events, the opportunity time may already be added in Loadir DELIVERY OPPORTUNITY Summary of Metrics by Before Delivery Events, Delivery Events, and After Delivery Events Smart Locker DELIVERY EVENTS Detail of Metrics by Before Delivery Events, Delivery Events, and After Delivery Events

EDW: REDELIVERY BY CHANNEL TYPE

PO TOOL

#### **DELIVERY MANAGEMENT SYSTEM (DMS)**

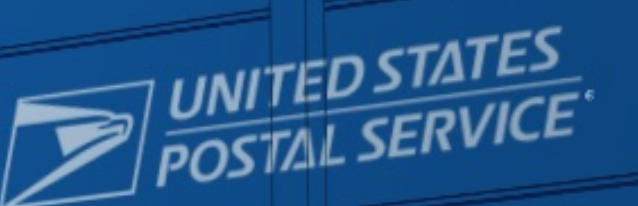

0

POSTAL SERVICE

## APPENDIX

ADDITIONAL INFO, FAQS & SUPPORT CONTACTS

## **USPS SMART LOCKER SHIPPING LABELS**

For all USPS Smart Locker transactions, RSS and Merchant websites will print a 4x6 shipping label. The label will include:

- Recipient's Name
- PO Box Locker
- City, State, and ZIP Code

Each Smart Locker unit has its own unique address contained in the USPS AMS database and recognized as a legitimate address/format.

- Customers do NOT need to use the physical address of the Smart Locker unit in the address block
- Customers may use ANY functioning Smart Locker unit
- All Smart Locker addresses/locations can be found at: <u>https://www.uspssmartpackagelockers.com/locker-location</u>

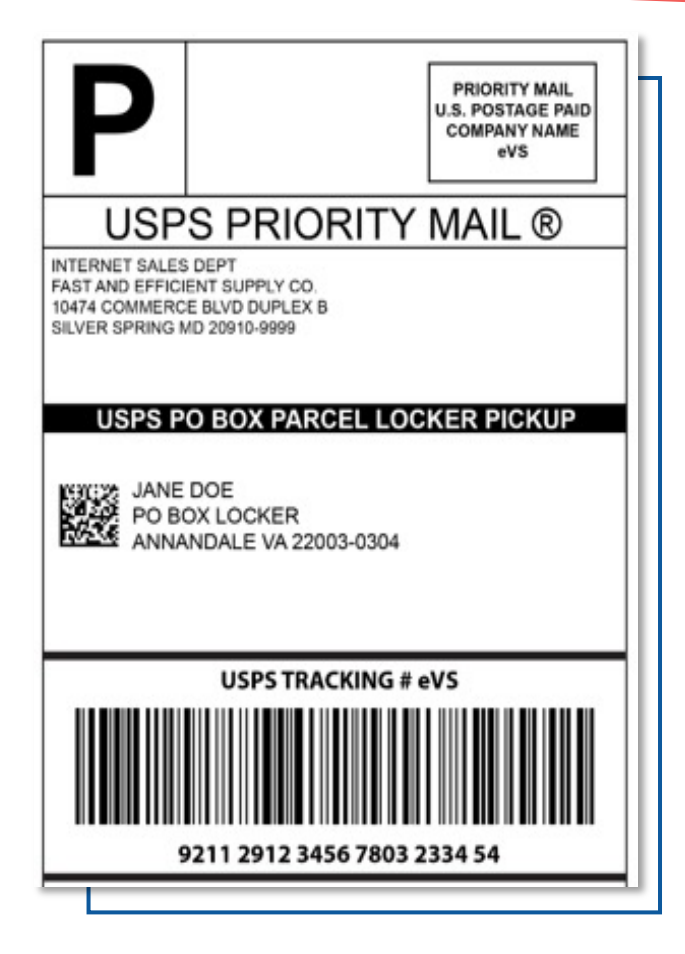

## **SMART LOCKER PACKAGE HANDLING BEFORE LOADING**

#### Package Handling

- Smart Locker Packages will be sorted with normal distribution
- Packages will be placed into the appropriate agent's MTE based on the physical address of the Smart Locker unit
- Overflow Packages (if the unit was at capacity the prior day)
  - The designated employee will distribute Smart Locker packages from the previous day to the agent the next morning
  - These endorsed packages from the previous day will be prioritized for Smart Locker delivery
- Key Smart Locker To Dos

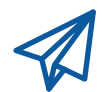

Check to ensure there is postage!

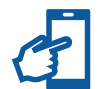

Check Smart Locker availability on the PO Tools home page before leaving the office or use the Locker Status Report from the Reports tab in PO Tools. The unit itself will also automatically account for available lockers.

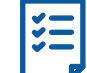

Stop by the Smart Locker unit every day, even if there are no deliveries. Agents must access the unit to check for first mile and time expired packages.

## **PACKAGES INELIGIBLE FOR SMART LOCKER**

#### Hold the Following Packages During Distribution:

- Packages without a Smart Locker address
- Packages that are clearly too large to fit into maximum sized locker
- Packages with the following Extra Services\*
  - Adult Signature
  - Green Card Return Receipt
  - Registered Mail
  - Collect on Delivery (COD)
  - Restricted Delivery
- International packages requiring customs payment
- Regular Letters and Flats

#### What Should Be Done With Ineligible Packages?

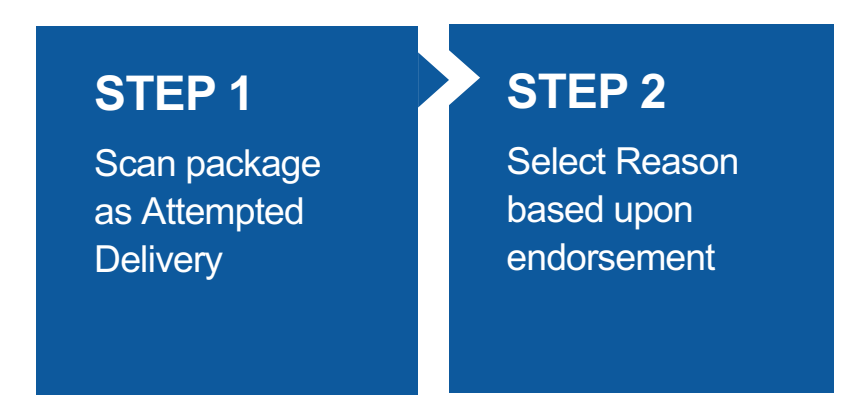

Example reasons for ineligibility:

- Locker size not available
- Unit would not allow loading
- Site or unit inaccessible
- Too large for largest locker
- Ineligible special service
- Customs payment required
- International mail after 25 days
- Customer information does not match

**Note:** If a package is ineligible for Smart Locker, hold it for customer pick up. Retention periods are the same.

## **COMPETITOR PACKAGES**

Competitor packages (e.g., UPS) **may not be** addressed to a Smart Locker unit and may not be delivered to the Smart Locker units.

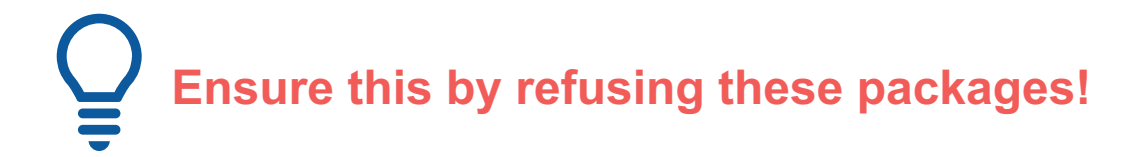

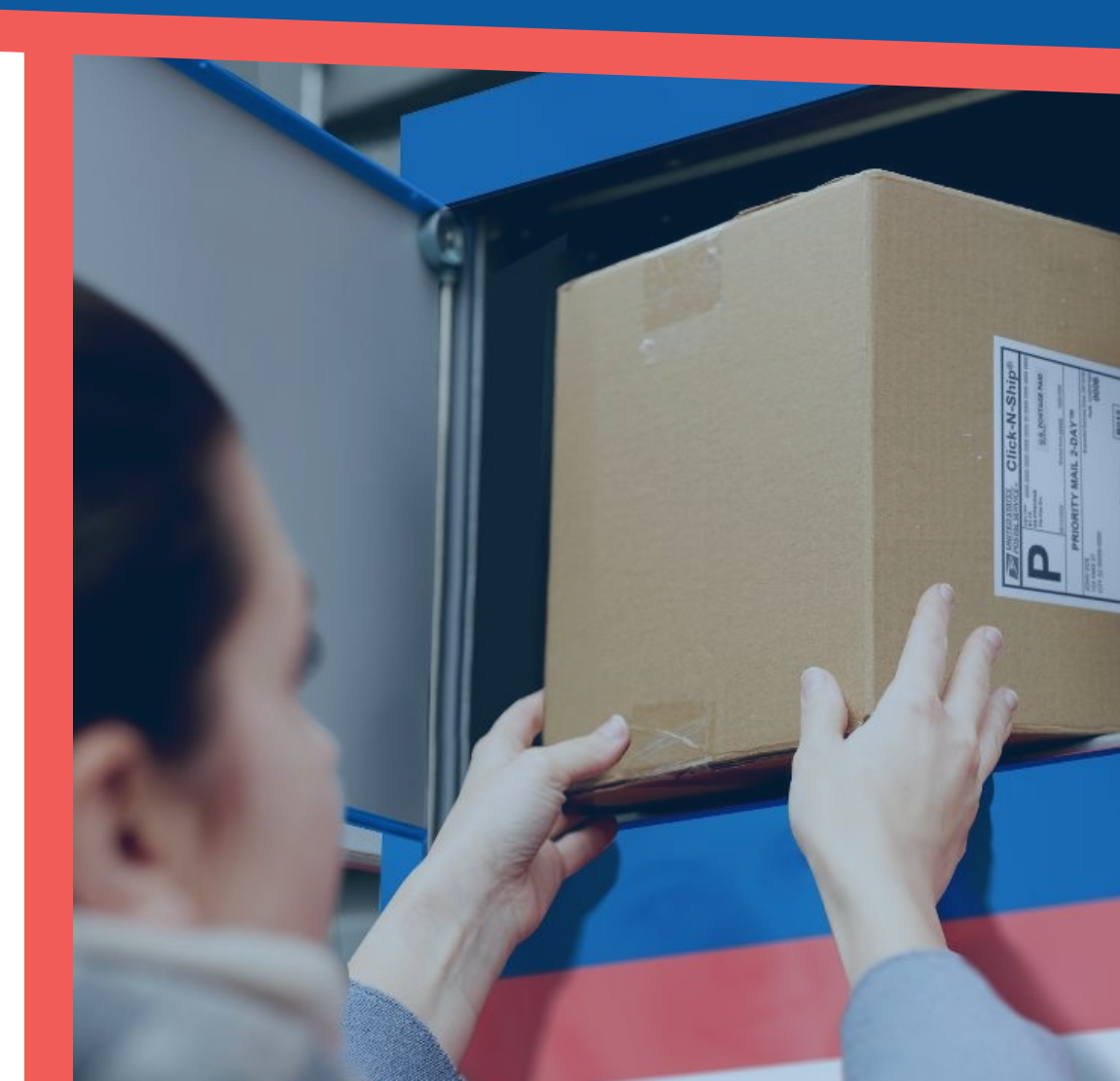

### **SIGNATURE REQUEST PACKAGES**

Signatures may be captured at Smart Locker for eligible special services such as Signature Confirmation. In this case, the customer would complete their signature using their finger on the locker screen.

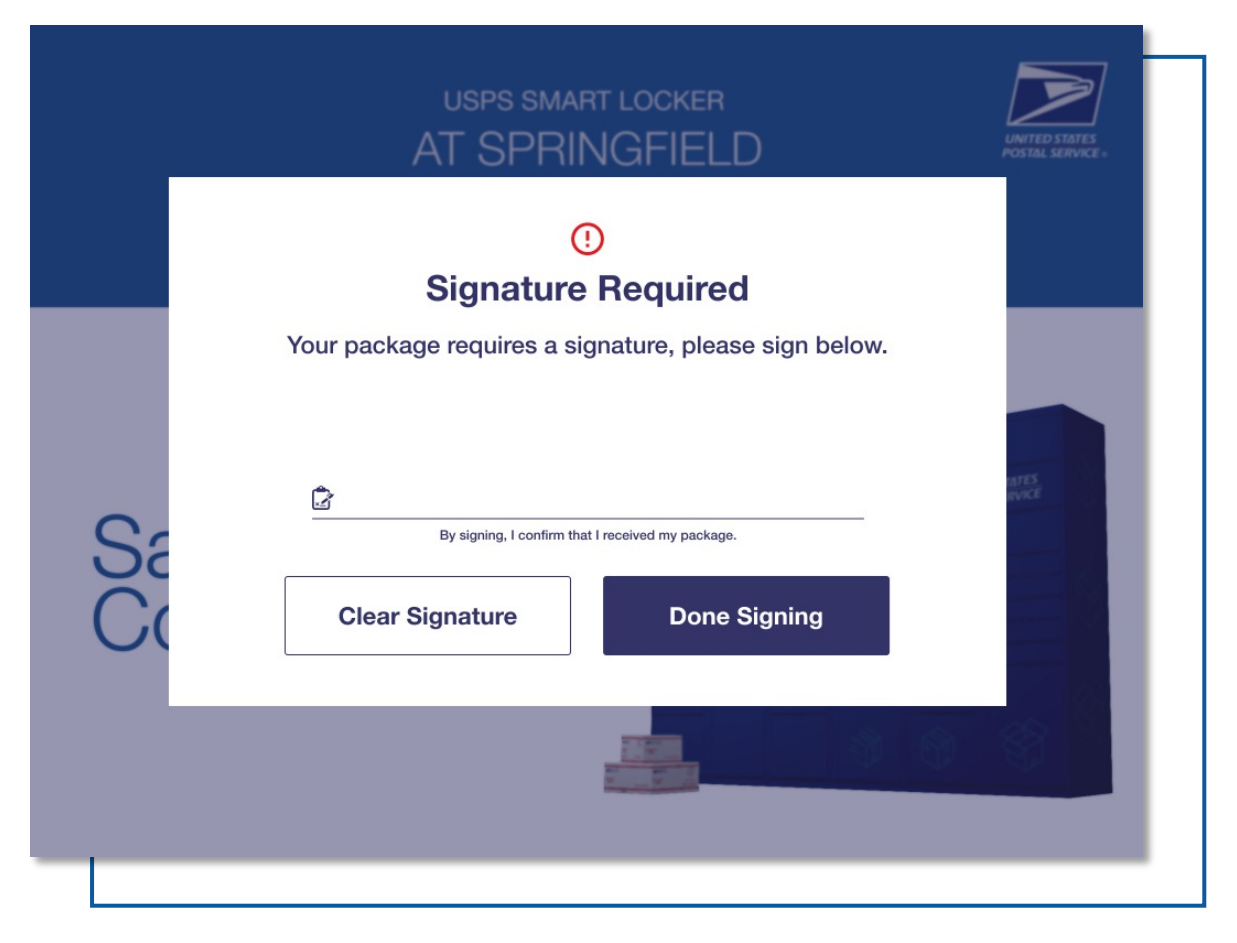

## **SIGNATURE REQUEST**

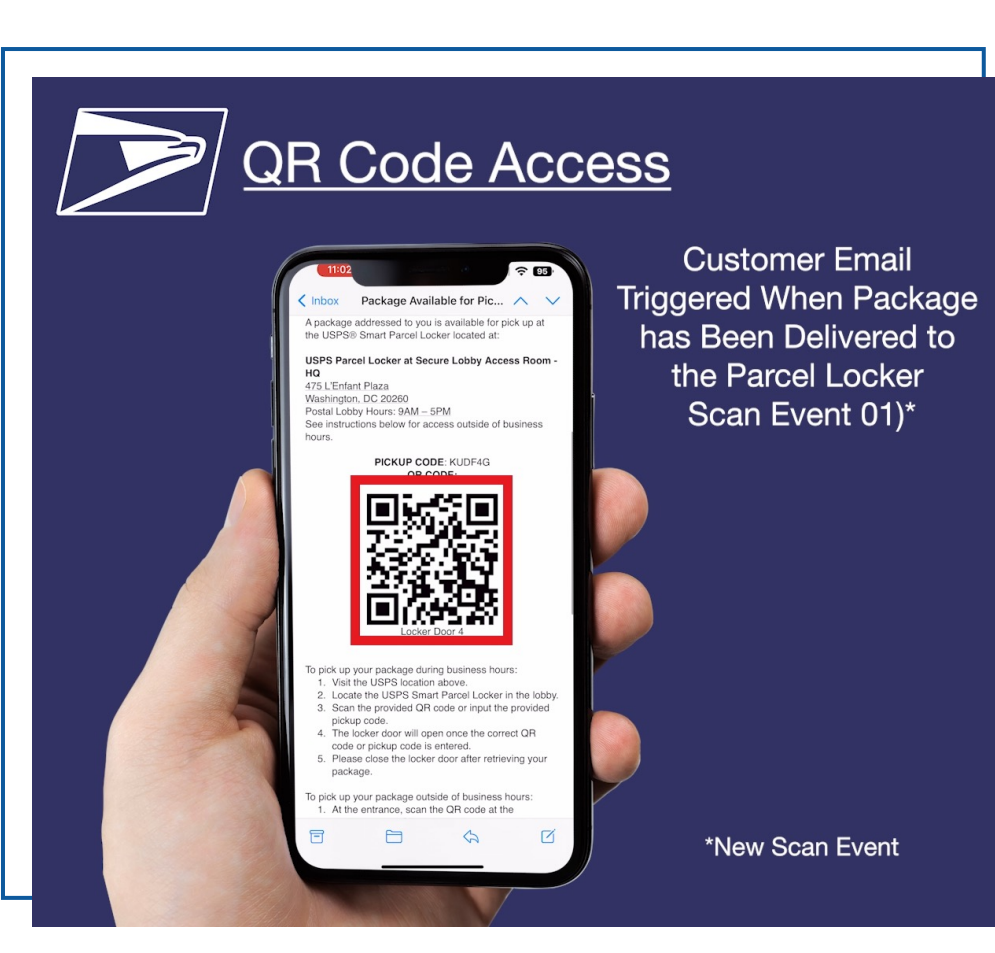

Certain Post Office locations will not have 24/7 lobby access for their planned Smart Locker, as the PO doors are locked after normal business hours. For customers to pick up packages at their convenience, USPS has developed a Secure Lobby Access (SLA) solution. Once a customer's package(s) has been loaded into the Smart Locker, an email will be sent with a QR code and pin-code that grants access to both the locked outer lobby door and compartment with secured package. The code must be presented to the video intercom and Smart Locker scanner.

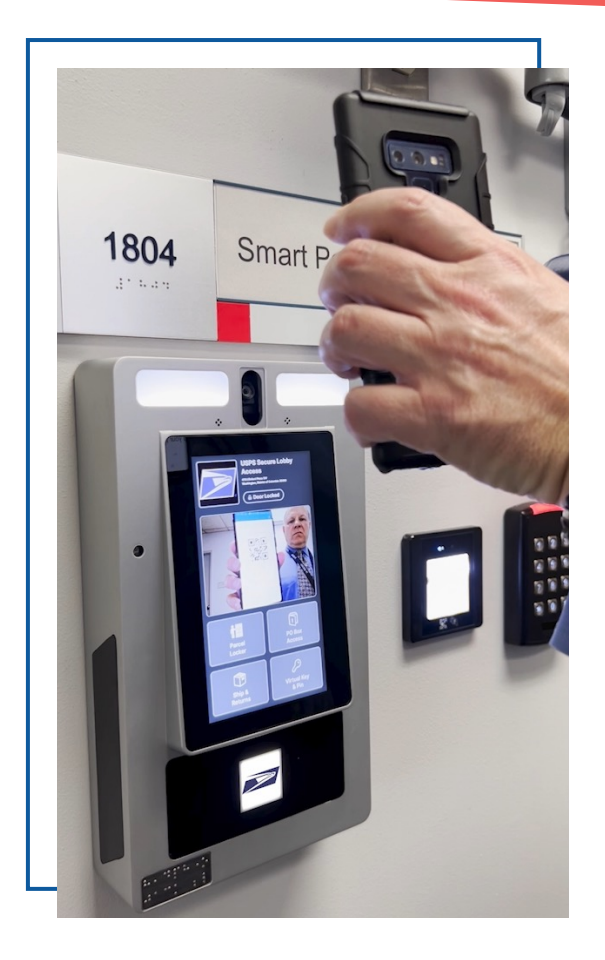

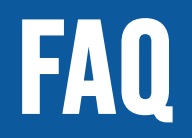

#### Q: What should we do with a Priority Mail package with Hardcopy Return Receipt (Green Card)?

- A: Priority Mail package = Eligible for Smart Locker
- *A*: Return Receipt = Ineligible for Smart Locker. If this is the case, follow the steps below:

#### **STEP 1**

Scan with hand-held scanner as Held at Post Office for pickup

#### **STEP 2**

Endorse the package with Notice Left date

The customer will receive a message letting them know that they have a Smart Locker package that is too large for the locker that is available for pick up at the local Post Office

#### **STEP 3**

Place in appropriate Notice Left area (hold periods are the same)

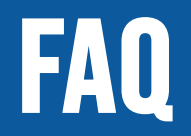

#### Q: What should we do with packages that are too large for the largest Smart Locker?

**A**: Most Priority Mail EPS packages fit into a Smart Locker with the exception Priority/Express Triangle Tube. If it does not fit, follow the steps below:

#### **STEP 1**

Scan with hand-held scanner as Held at Post Office for pickup

#### **STEP 2**

Endorse the package with Notice Left date

The customer will receive a message letting them know that they have a Smart Locker package that is too large for the locker that is available for pick up at the local Post Office

#### **STEP 3**

Place in appropriate Notice Left area (hold periods are the same)

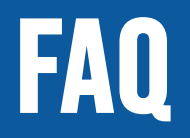

### Q: What should we do with regular First-Class Flats that are ineligible for Smart Lockers because Smart Lockers are for package services only?

A: The Post Office will endorse these as Attempted, Not Known, or Return to Sender on the same day

#### Q: What should we do when an agent is at the Smart Locker unit scanning the package barcode, but but the barcode is not legible and tracking number is defaced?

A: Even if the package was eligible for gopost, the last name and Account number must match what is in the system. In this case, follow the steps to the right:

#### **STEP 1**

Endorse the package

#### **STEP 2**

Return the package to the office and hand it to the Manager who can search for customer information

#### **STEP 3**

If the manager is unable to find a match, handle the package in the same manner as any other Return to Sender package

## **STEPS FOR SMART LOCKER UNIT ISSUE RESOLUTION**

| STEP 1 | Select "Issue Resolution"                                                                                                    |
|--------|----------------------------------------------------------------------------------------------------|
| STEP 2 | Use the drop-down menu to select a locker. <ul> <li>Note: Only lockers requiring issue resolution are displayed in the list.</li> </ul>                                                                                                    |
| STEP 3 | Select "Unlock"                                                                                                    |
| STEP 4 | <ul> <li>Once the locker is unlocked and the door is opened</li> <li>If the locker is occupied:</li> <li>Remove the package</li> <li>Close the door</li> <li>Select "Parcel Removed"</li> <li>If the package is a First Mile piece (Customer deposit) collect the package</li> <li>If the package is a Last Mile piece (Agent deposit) re-deposit the package</li> <li>If the locker is empty:</li> </ul> |

- Close the door
- Select "No Parcel in Locker"

**STEP 5** Repeat steps above for additional lockers until "Issue Resolution" is grayed out and can no longer be selected

## FOR FURTHER ASSISTANCE

#### CONTACT

### EngDeliveryTechnologySupport@usps.gov

for technical questions

#### CONTACT

Iwon.S.Kaiyuan@usps.gov for all other Smart Locker questions

#### **REVIEW**

- USPS Smart Locker Job Aids
- USPS Smart Locker Posters
- USPS Smart Locker FAQs
- USPS Smart Locker Talking Points

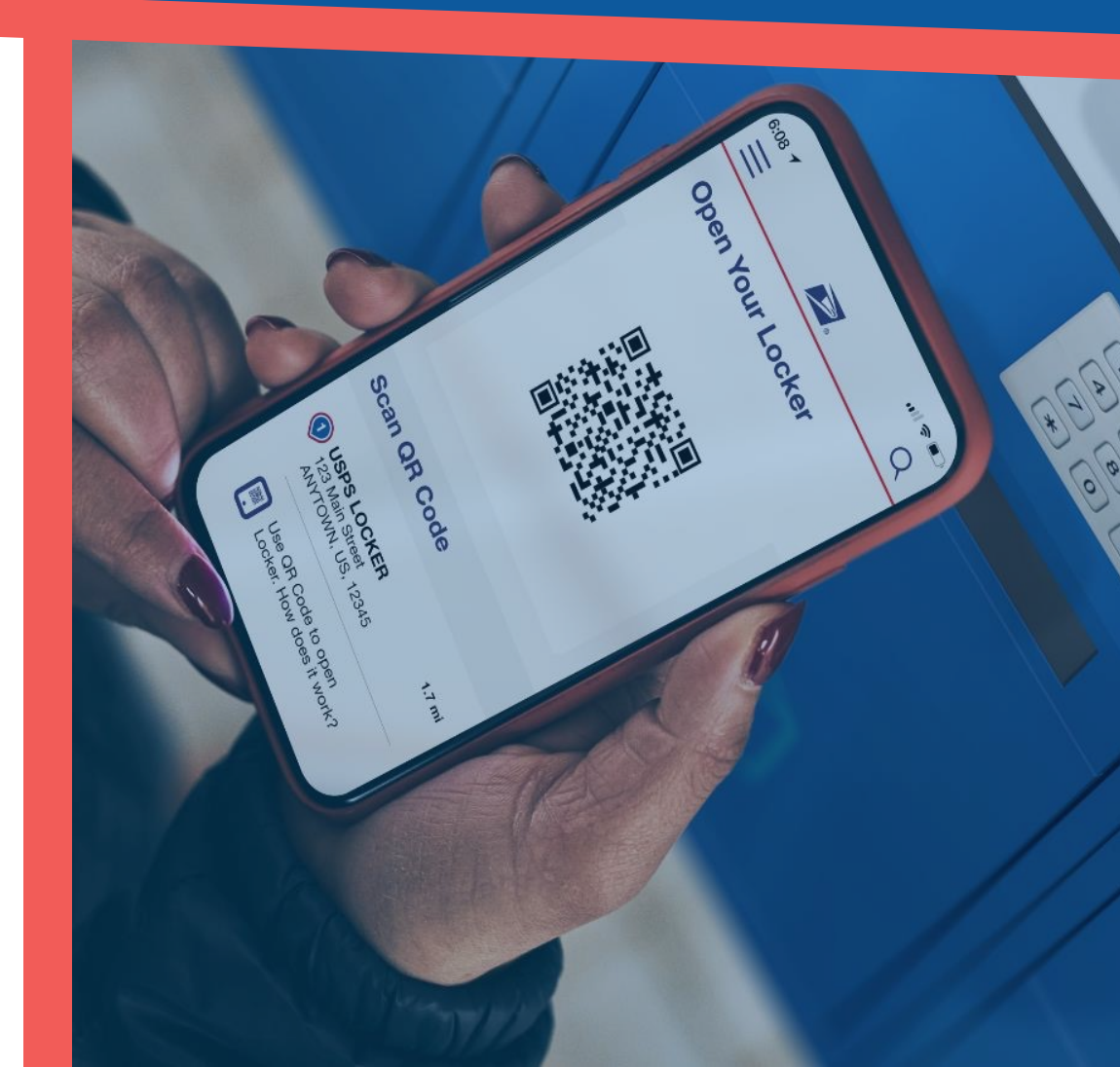

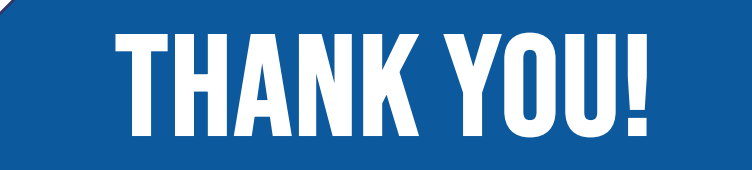

### **TABLE OF CONTENTS**

- **1** PS FORM 3908-S OR PS FORM 3849
- **2** PO Box<sup>™</sup> Locker Delivery
- **3** PO Box<sup>™</sup> Oversize Delivery
- 4 Package Redelivery
  - Time Expired Package
- 6 RSS Shipping Channel

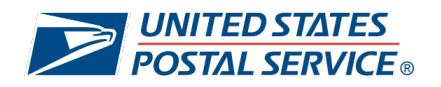

5

#### LINKING PO BOX<sup>TM</sup> PACKAGE TO PS FORM 3908-S OR PS FORM 3849

To support our ongoing efforts to streamline Post Office<sup>™</sup> employee workload, the Postal Service created the USPS Smart Locker PS Form 3908-S / PS Form 3849 Link process to ensure attempted package deliveries are seamlessly redirected back to a Smart Locker for customer pick up.

#### If using an MDD TR device, the following procedures must be followed:

- 1. Carrier to access Scan/key-in barcode page on MDD TR.
- **2.** Carrier to scan the package barcode.
- **3.** On the Confirmation Events screen, carrier to select **Attempted**.
- **4.** On the Attempted screen, carrier to select a sub-menu option to indicate why delivery was unsuccessful.
- 5. Carrier to scan necessary form:
  - **a.** If the package does not fit in the mailbox, carrier to scan PS Form 3908-S.
  - **b.** If the delivery was attempted and not completed, carrier to scan PS Form 3849.
- On the Modify Zip Code screen, carrier to adjust Zip Code if necessary and select Enter.
   Note: Record will be saved.
- 7. Carrier to leave necessary form on the customer's door.

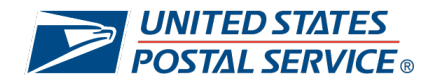

#### LINKING PO BOX<sup>TM</sup> PACKAGE TO PS FORM 3908-S OR PS FORM 3849

To support our ongoing efforts to streamline Post Office<sup>™</sup> employee workload, the Postal Service created the USPS Smart Locker PS Form 3908-S / PS Form 3849 Link process to ensure attempted package deliveries are seamlessly redirected back to a Smart Locker for customer pick up.

#### If using a MDD IO device, the following procedures must be followed:

- **1.** Carrier to access *In Office Menu* on MDD IO.
- 2. Carrier to select Scan Barcode.
- **3.** Carrier to scan the package barcode.
- 4. On the Confirmation Events screen, carrier to select Z: "Receptable Full/Item Oversize".
- 5. Carrier to scan necessary form:
  - a. If the package does not fit in the mailbox, carrier to scan PS Form 3908-S
  - **b.** If the delivery was attempted but not completed, carrier to scan PS Form 3849
- 6. On the Modify Zip Code screen, carrier to adjust Zip Code if necessary and select Enter.

Note: Record will be saved.

7. Carrier to put necessary form into the customer's PO Box.

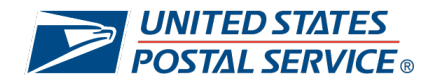

#### **PO BOX™ LOCKER DELIVERY**

To support our ongoing efforts to streamline Post Office<sup>™</sup> employee workload, the Postal Service created the USPS Smart Locker PO Box Locker Delivery process to ensure easy parcel delivery to PO Boxes.

- 1. Customer to ship to PO Box Locker via eCommerce websites, RSS/SSK, or CNS on USPS.com.
- 2. Agent to scan incoming packages with AAU and place them into the designated MTE.
- **3.** Agent to access the screen on the Smart Locker.
- **4.** Agent to load the package into the locker:
  - a. Scan ID badge and enter PIN number at the locker.
  - b. On the *Delivery Agent Menu* screen, select Package Delivery and scan the package Tracking # that needs to be delivered.
  - C. On the Locker Availability screen, agent to select Hold for Pickup
  - **d.** On the Select Locker Size screen, agent to select the correct locker size for the desired package
  - **e.** On the *Agent Last Mile Deposit* screen, select the **Unlock** button to open the locker door and deposit package.
- 5. Agent to close the locker door and select **Confirm** to end the delivery process.
  - **a.** Note: After confirmed deposit, UI will return to scan package barcode screen to continue to the next package.
  - **b.** Note: An email with an access/QR code and locker address is sent to the customer once the locker door is closed.
- **6.** Customer enters or scans the QR code to retrieve their package.

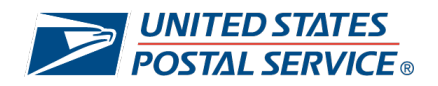

#### **PO BOX™ OVERSIZE DELIVERY**

To support our ongoing efforts to streamline Post Office<sup>™</sup> employee workload, the Postal Service created the USPS Smart Locker PO Box Oversize Delivery process to ensure easy parcel delivery to PO Boxes with oversized dimensions.

- 1. Agent to access the screen on the Smart Locker.
- 2. Agent to scan ID badge and enter PIN number.
- On the *Delivery Agent Menu* screen, agent to select **Package Delivery** and **scan** the package Tracking # to be delivered.
- 4. On the *Locker* Availability screen, agent to select **PO Box Delivery**.
- 5. On the POBOX Information Lookup screen, agent to enter PO Box #.
- 6. Agent to confirm the name on the label matches what is displayed on the screen.
- **7.** On the *Select Locker Size* screen, agent to select the correct locker size for the package, unlock the locker door, and deposit package.
- 8. On the *Agent Last Mile Deposit* screen, agent to close the locker door and select **Confirm** to complete delivery.
  - **a.** Note: After confirmed deposit, UI will return to scan package barcode screen to continue to next package.
- **9.** If required, agent to complete PS Form 3849 or PS Form 3908-S and place it into the customer's PO Box.

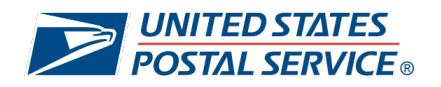

#### PACKAGE REDELIVERY

To support our ongoing efforts to streamline Post Office<sup>™</sup> employee workload, the Postal Service created the USPS Smart Locker PO Box<sup>™</sup> Locker Redelivery process to ensure easy parcel redelivery to PO Boxes for customer retrieval.

- **1.** Carrier to scan the package with a 54, 55, or 56 scan event and leave a PS Form 3849 on the customer's door.
- Customer to schedule a Smart Locker Redelivery request via <u>USPS.com/Redelivery</u> or Tracking.
- **3.** Supervisor CS to print the daily Smart Locker Package redelivery morning manifest.
- **4.** Agent to load the package into the locker:
  - a. Scan ID badge and enter PIN number at the locker.
  - b. On the screen, select Package Delivery and scan the package Tracking # that needs to be delivered.
  - **C.** Select the **Unlock** button to open the locker door and deposit the package.
- 5. Agent to close the locker door and select "Confirm" to end the delivery process.
  - **a.** Note: After confirmed deposit, UI will return to scan package barcode screen to continue to the next package.
  - **b.** Note: The QR code and locker address are sent to the customer once the locker door is closed.
- **6.** Customer to enter or scan the QR code to receive their package.

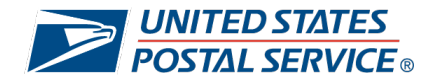

#### **REMOVE TIME EXPIRED PACKAGE**

To support our ongoing efforts to streamline Post Office<sup>™</sup> employee workload, the Postal Service created the USPS Smart Locker Time Expired Package Removal process to ensure easy parcel removal from PO Boxes<sup>™</sup>.

- 1. Agent to access screen on Smart Locker.
- 2. Agent to view *Process Incomplete 3849 Deposit* screen to view list of package barcodes to be removed from the Smart Locker. Select **Remove**.
  - a. Note: If time expired package(s) are in the Smart Locker, agent will be prompted to remove package(s). If agent is not prompted, no package removal required, and the following steps do not need to be completed.
- 3. On Agent Last Mile Removal screen, agent to select Unlock.
  - a. Note: The blinking yellow locker on the screen will open.
- Agent to remove the package from the opened locker, close the locker door and select
   Confirm on the screen to verify that the package was successfully removed.
- If there are additional packages to remove, the screen will return to the list of packages from Step 2. Repeat Steps 3 & 4 until all packages have been removed.
  - **a.** Note: When there are no more packages to remove, the agent will be automatically logged out.

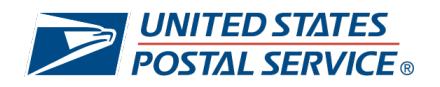

#### **RSS SHIPPING CHANNEL**

To support our ongoing efforts to streamline Post Office<sup>™</sup> employee workload, the Postal Service created the USPS Smart Locker RSS Shipping Channel process. Adding RSS Shipping Channels to the domestic mail workflow allow customers to ship an eligible item to a specific locker location.

- 1. Agent to access the screen for USPS Smart Lockers.
- 2. If verified that USPS Smart Parcel Locker delivery is available for desired Zip Code, the agent will inform the customer of Smart Parcel Locker Delivery option. If the customer would like to utilize the Smart Parcel Locker Delivery option, agent to select Yes on USPS Smart Parcel Locker screen.
- **3.** Agent to verify that the USPS packaging barcode was scanned:
  - **a.** If the barcode <u>was not</u> scanned, agent to manually enter the package length, width, and height on the *Mailing* screen. *Note: Enter dimensions in inches.* 
    - i. If the dimensions entered exceed maximums, the customer cannot utilize USPS Smart Parcel delivery.
- **4.** On the Select a USPS Smart Parcel Locker Location screen, highlight the desired location and press **Select**.
- On the *Extra Services* screen, agent to verify that the USPS Smart Locker option is automatically selected. Agent to select **Continue**.
  - Note: Extra services are not available, otherwise USPS Smart Locker selection will be disabled.
- On the Recipient's Name and/or Business Name screen, agent to enter customer's information starting with the Recipient's First Name box.
- 7. Agent to confirm recipient's name/business name with the customer and select Yes.

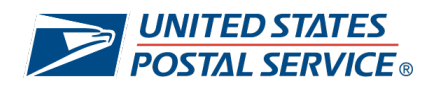

#### **RSS SHIPPING CHANNEL**

- **8.** Agent to enter the recipient's Email address.
  - **a.** Note: This is a required entry.
- **9.** On the *Recipient's Delivery Receipt* screen, the customer will be prompted to enter the recipient's mobile phone number.
  - **a.** Note: This is an optional entry. The customer can bypass by pressing **Cancel**.
- **10.** RSS will continue with the existing mailing workflow.

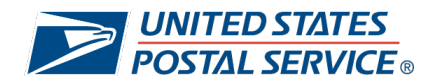

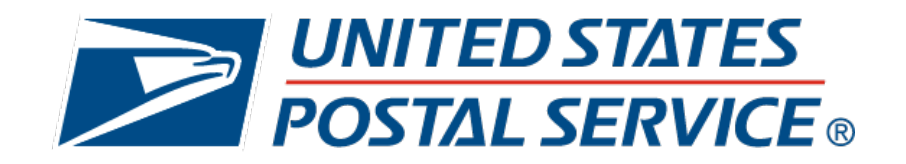

# GET READY TO *UNLOCK* CONVENIENCE FOR Your Package customers!

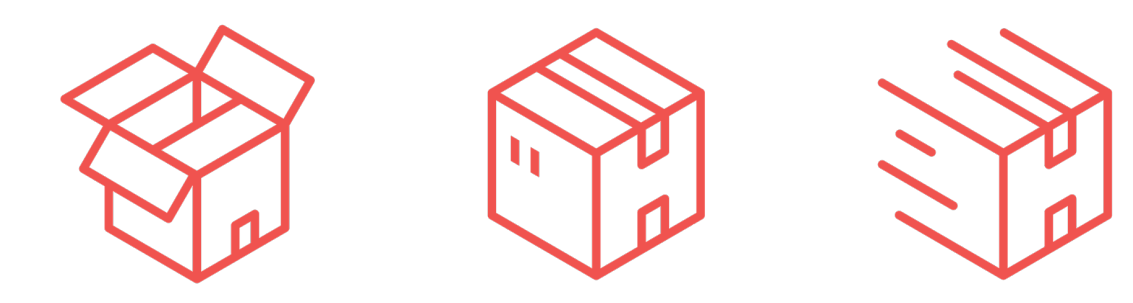

How package delivery works with a USPS<sup>®</sup> Smart Locker, in four quick steps:

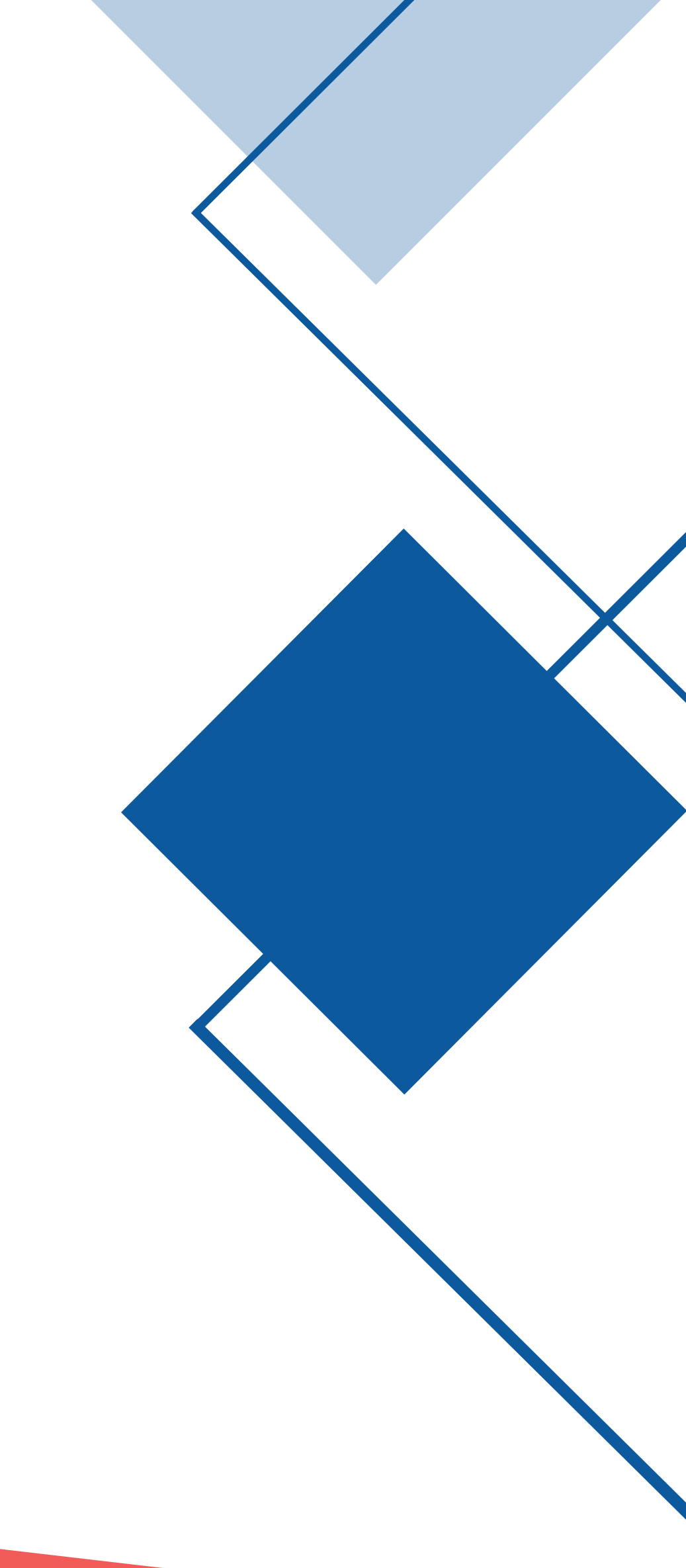

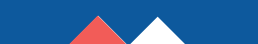

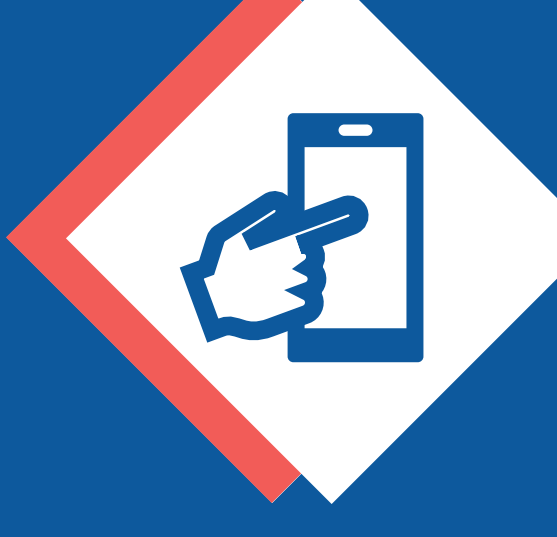

## **1. INITIATE**

Scan your ID badge and enter your PIN number to start

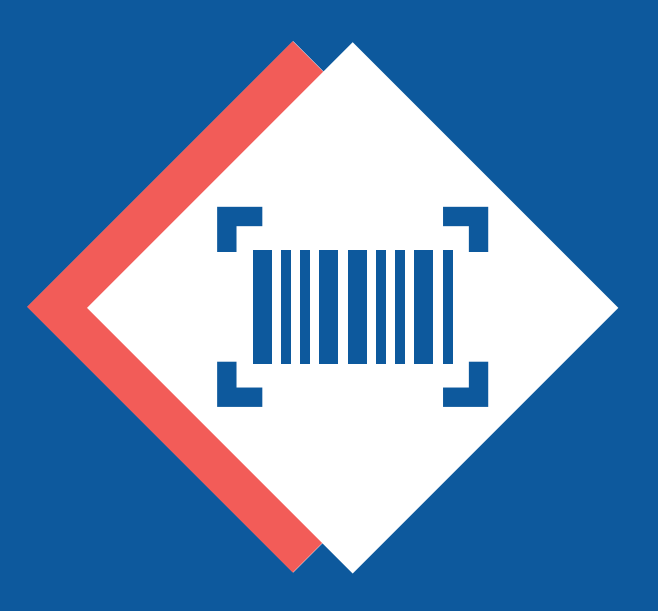

## 2. SCAN

Select Package Delivery then scan the package Tracking #

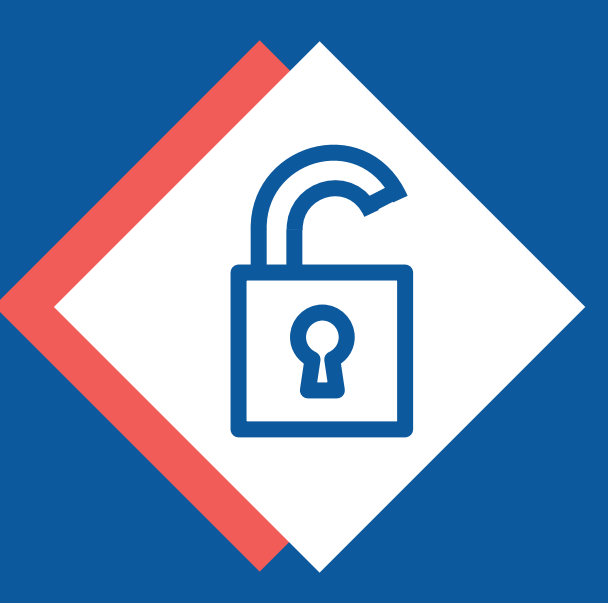

## 3. DEPOSIT

Select Unlock to open the locker door and deposit package

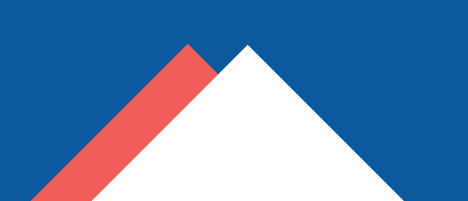

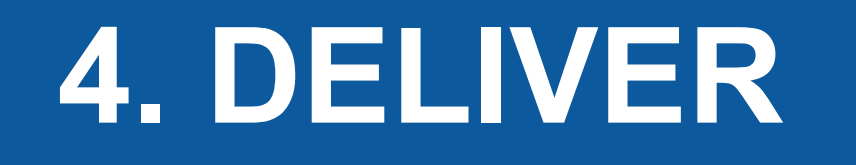

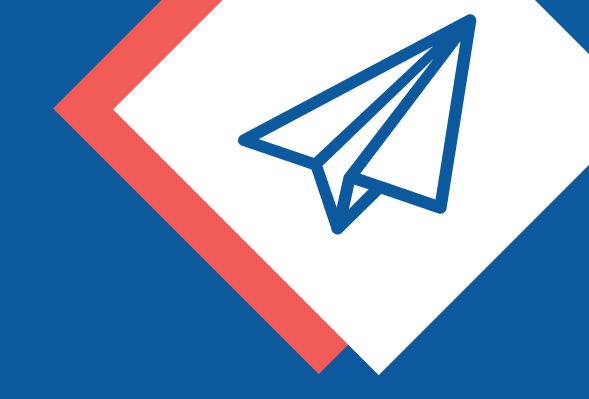

### Close the Smart Locker door and select Confirm to end delivery

After the deposit is confirmed, the locker will return to the **scan package barcode** screen to continue to the next package

To learn more about package delivery with Smart Locker, please refer to your Smart Locker handbook.

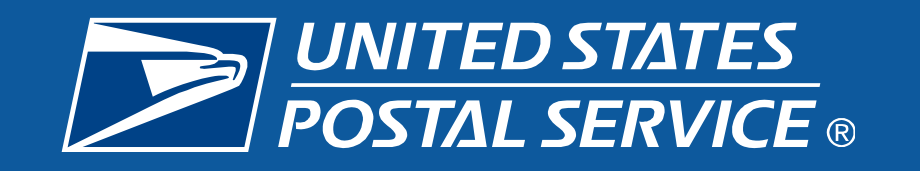

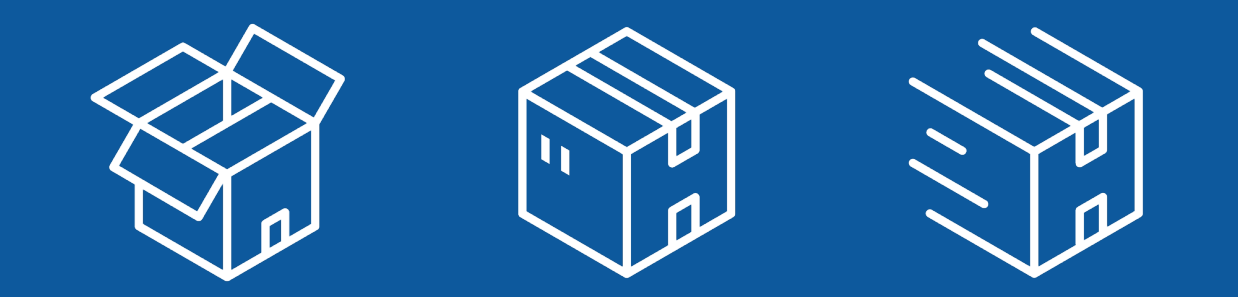

# **UNLOCK ACCESS TO THE PO TOOL TO GET STARTED** WITH SMART LOCKER

Post Office™ agents will need access to the PO Tool to load and unload packages from a Smart Locker.

## How to grant agents access to a USPS<sup>®</sup> Smart Locker

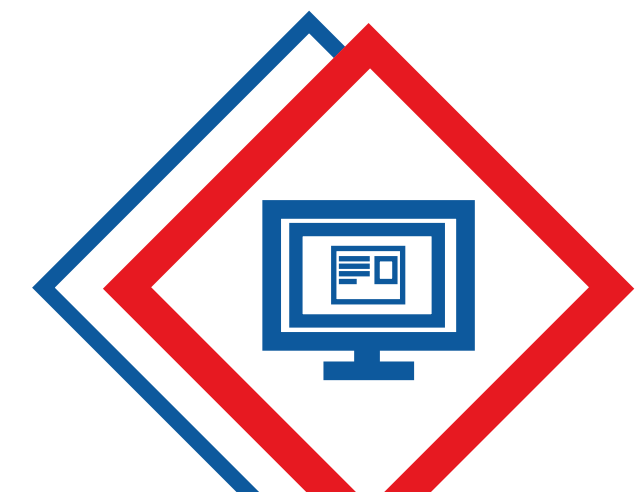

## **1. LOG IN**

Log into the **PO Tool** webpage using your **ACE ID** and password

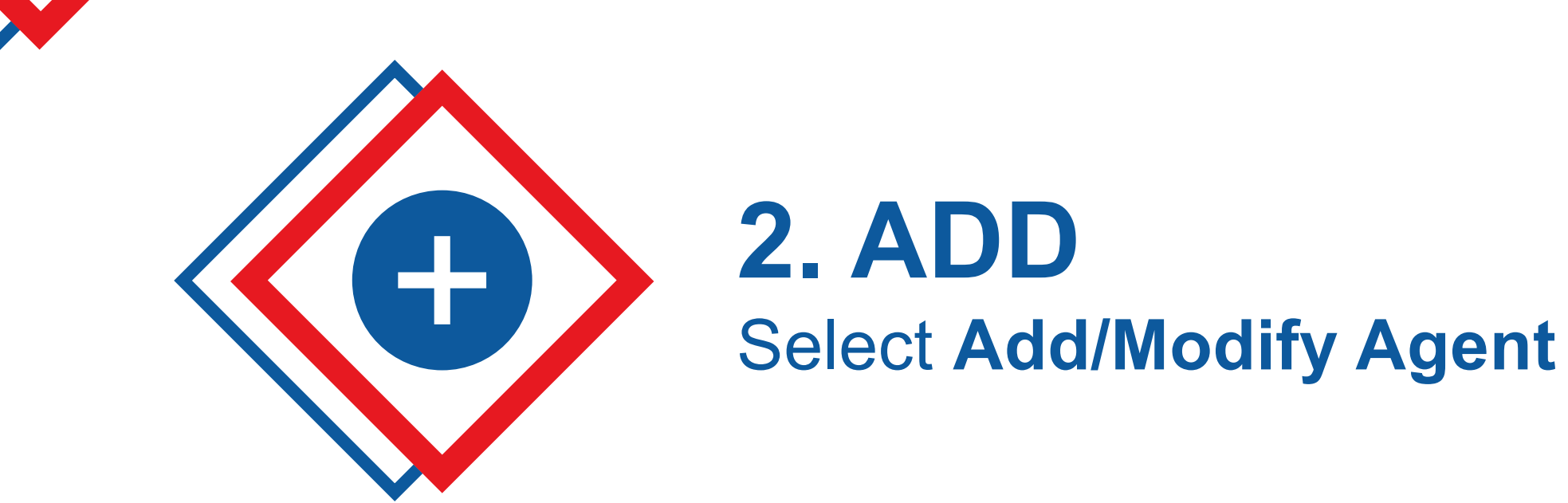

**3. DETERMINE** 

Select Agent has ACE ID or Agent does not have ACE ID

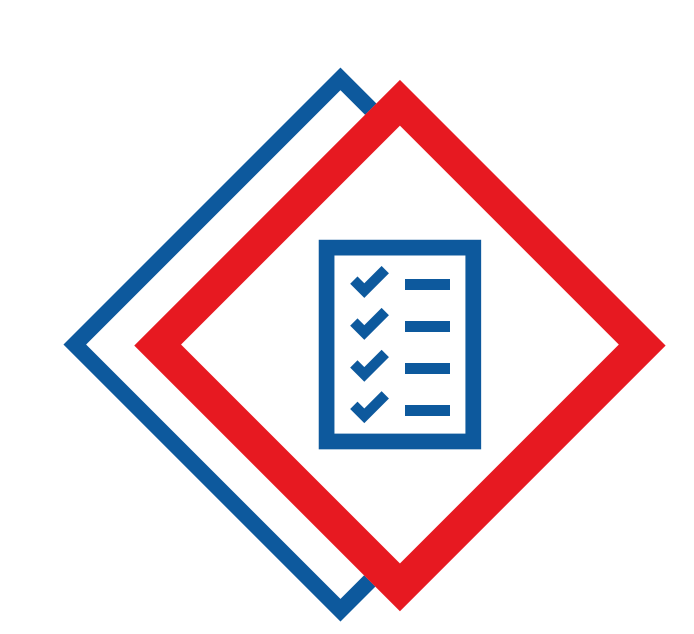

## **4. COMPLETE**

Complete all required fields and then click on the **Check Mark** to complete

### **Forgotten a PIN #?**

Clerks should ask their Supervisor for the following to obtain their PIN #

- **PS Form 3977**
- Duplicate Key
- Combination
- Password Envelope  $\bullet$

### Clerks can also reset their PIN # directly by logging into the PO Tool webpage using their ACE ID and password, and selecting Assign New PIN # under Agent Management

To learn more about the PO Tool, please refer to your Smart Locker handbook.

### 1. What is this new USPS Smart Locker service and how does it help the customer?

Smart Lockers provide a safe, secure, and convenient package delivery alternative. These keyless lockers are being installed in Post Office lobby locations and give many customers 24/7 access to retrieve their package. When a customer opts for Smart Locker delivery, they will receive a QR code via email (and in the future via text), so that they can retrieve their package. This initiative will reduce package theft and damage for customers who do not have a protected place to receive parcels.

#### 2. How would a customer select this service?

Customers will have the option to select Smart Locker delivery through the following channels:

- A Merchant's Website (Nike.com, Pitney Bowes, etc.)
- Retail System Software (RSS)
- Self Service Kiosk (SSK)
- Click-N-Shipv2 (CNSV2)

Customers will be asked to provide an email address (required) and/or mobile phone number (optional).

#### 3. Is there an additional charge for the service?

No, this is a free service.

#### 4. What products are eligible for Smart Locker delivery?

Products Eligible for Smart Locker Delivery:

- Priority Mail Express
- Priority Mail
- USPS Ground Advantage
- Media
- Bound Printed Matter
- Library
- Hazardous Materials (Inbound Deliveries Only)

Products Not Eligible for Smart Locker Delivery:

- Cremated Remains
- Live Animals

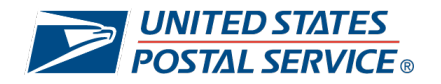

### **USPS® SMART LOCKER INTERNAL FAQS**

- Day Old Poultry
- Registered Mail
- COD
- COD HFPU
- Return Receipt (Green Card)
- Restricted Items
- Adult Signature Required
- International Customs (Requiring Money Collection)

#### 5. What size packages will fit in a USPS Smart Locker?

For the original 67 lockers, any package with dimensions less than 14.5" x 13" x 18.5" are accepted. A package with dimensions smaller than 14.5" x 22" x 18.5" will be accepted for the newly deployed lockers. Please check with your supervisor to see which module reflects the locker installed at your Post Office.

#### 6. What does the address look like on the label?

The system prints a unique USPS Smart Locker Pickup shipping label with a banner and address reflecting the USPS Smart Locker Address.

| Ρ                                                                 | L.S.<br>C                                                      | PRIORITY MAIL<br>5. POSTAGE PAID<br>OMPANY NAME<br>eVS |  |  |
|-------------------------------------------------------------------|----------------------------------------------------------------|--------------------------------------------------------|--|--|
| USF                                                               | USPS PRIORITY MAIL ®                                           |                                                        |  |  |
| INTERNET SALE<br>FAST AND EFFIC<br>10474 COMMERC<br>SILVER SPRING | S DEPT<br>IENT SUPPLY CO.<br>DE BLVD DUPLEX B<br>MD 20910-9999 |                                                        |  |  |
| US                                                                | PS PO BOX LOCKER PI                                            | СКИР                                                   |  |  |
| PO B                                                              | EDOE<br>IOX LOCKER<br>ANDALE VA 22003-0304                     |                                                        |  |  |
| USPS TRACKING # eVS                                               |                                                                |                                                        |  |  |
| 9211 2912 3456 7803 2334 54                                       |                                                                |                                                        |  |  |
|                                                                   | 9211 2912 3456 7803 233 <sup>4</sup>                           | 1 54                                                   |  |  |

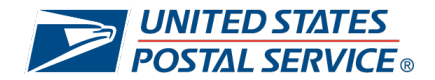

### **USPS® SMART LOCKER INTERNAL FAQS**

#### 7. Where are USPS Smart Lockers being deployed?

This initiative is currently in 67 locations in the US and is being expanded to over 450 in 10 metropolitan markets across the country by June 2024.

- 1. AUSTIN, TX
- 2. CHARLOTTE, NC
- 3. COPPELL, TX
- 4. DENVER, CO
- 5. MINNEAPOLIS, MN
- 6. ORLANDO, FL
- 7. PORTLAND, OR
- 8. SAN DIEGO, CA
- 9. SEATTLE, WA
- 10. ST. LOUIS, MO

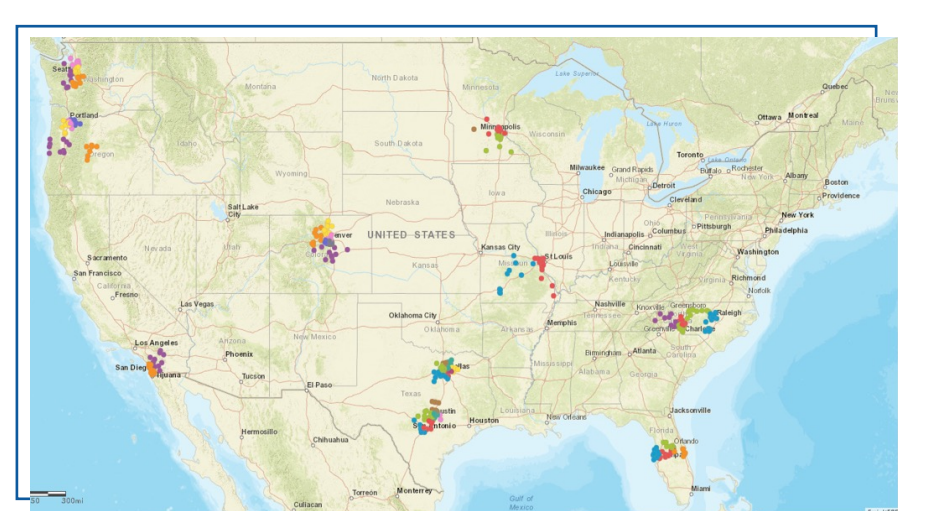

#### 8. When can a customer retrieve a package from a USPS Smart Locker?

The package can be picked up 24/7 from many USPS Smart Locker locations. The package will be kept in the locker for five (5) days and should be picked up before this date or it will be held for pick up at the Post Office retail window.

### 9. How will the customer know when a package is delivered to a USPS Smart Locker?

When the package is placed in the locker, the customer will receive an email with a QR code and the address of the Post Office where the package is located. Once the package is picked up, the customer will receive another notification that the package was retrieved successfully.

#### 10. How does a customer retrieve a time expired package?

The customer has five (5) calendar days to pick up their package. Once this time has passed, they will receive a notification stating that the package must be picked up at the retail window. They will need to provide a valid ID.

After the first email, they will be sent two (2) reminder emails, and a final email when the package is removed (QR code is expired).

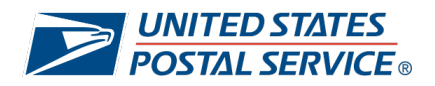

#### 11. Who can a customer call if their QR code is not working?

The customer can request assistance during office hours at the Post Office, where the locker resides. A USPS Certified Agent will need to open the locker, provided the recipient has valid ID for package pick up.

#### 12. What if the customer didn't receive a QR code?

The customer should first check their junk email to see if it was delivered. If not, the code can be requested to be resent to the original email.

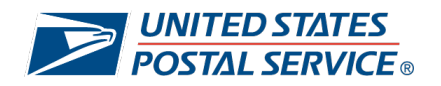
### WHEN COMMUNICATING WITH POST OFFICE EMPLOYEES

#### What is a USPS Smart Locker?

- Smart Lockers provide a safe, secure, and convenient package delivery alternative.
- These keyless lockers are being installed in Post Office lobby locations and give customers self-service access to retrieve their packages.
- Smart Lockers currently support redeliveries, hold for pickup, oversized PO Box™ packages, and deliveries direct to the locker.
- When a customer opts for Smart Locker delivery of their package, they will receive a QR code via email (and in the future via text), so they can retrieve it.
- This initiative will reduce package theft and damage for customers who do not have a protected place to receive parcels.

#### Why would I want to use a USPS Smart Locker?

- Smart Lockers provide self-service options for our customers, enabling them to skip the retail line for package pickup transactions.
- The availability of Smart Lockers makes the Postal Service more appealing to package recipients. By providing a safe, secure and convenient delivery location alternative, package recipients can be confident in receiving their packages without worrying about "porch pirates."
- In the future, other pre-paid transactions will be enabled at Smart Lockers such as label printing, prepaid returns, and shipping using prepaid labels. These services will further allow customers to skip the retail line.

#### Why is the US Postal Service deploying Smart Lockers now?

- Package theft is increasing nationwide. Recipients are looking for safe, secure, and convenient alternatives for delivery of their packages.
- Offering choice to package recipients drives more choice in carriers for package shippers. The more delivery choices we offer, the more shippers will choose the Postal Service as the carrier for their packages.

## How will USPS Smart Lockers improve the Post Office experience for our customers?

- When Smart Lockers are used as a destination for package delivery, the confidence recipients get in their package delivery increases greatly.
- With Smart Lockers, customer shipping and delivery options are expanded beyond normal Post Office hours, taking into account the modern-day schedule.
- Customers can skip the line at the retail window. Package pick up for redeliveries, hold for pickup, oversized PO Box packages, and direct deliveries, can all be served at the Smart Locker, eliminating the need for customers to go to the retail window for these transactions.

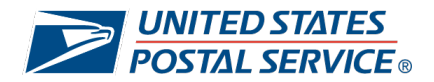

#### How will I train my employees to use a USPS Smart Locker?

- Employee communications and training materials will be delivered to your Post Office before the Smart Locker arrives on site, helping to equip your team with information and give them confidence in using the lockers.
- Continued support will be available after the locker deployment should you need additional assistance.
- Example materials include FAQs, Posters, Job Aids, and a Handbook.

# How do merchants and shippers interact with Smart Lockers? What role do they play?

- The Postal Service provides software tools that allow merchants to incorporate Smart Lockers seamlessly into their existing check-out, shipping, tracking, and delivery processes.
- Merchants and shippers receive all of the tracking data that they have received in the past, plus specific events related to package delivery to and pick up from the Smart Locker.

### WHEN COMMUNICATING WITH POST OFFICE CUSTOMERS

#### What is this new USPS Smart Locker?

- Smart Lockers are a safe, free, secure, and convenient package delivery alternative for customers.
- The lockers are being installed in Post Office lobbies across the country and are keyless, free to use, and accessible 24/7 in many locations.

#### Why should customers use a Smart Locker?

- Smart Lockers provide a safe place for customers to retrieve packages without worrying about them being stolen or damaged by the weather.
- Many lockers will be located in 24/7 lobbies, allowing customers to retrieve their packages at any time of the day or night.
- Smart Lockers are self-service, which means that customers can skip the line and serve themselves without needing assistance from Post Office employees for simple package pickups and deliveries.

#### How can customers choose to ship their package to a Smart Locker?

- Customers can search for a Smart Locker location by entering their delivery City and State or ZIP Code at <u>USPS Smart Lockers</u>.
- When a customer chooses to send a package to a Smart Locker, they will receive a QR code via email (and via text in the future) that can be used to retrieve their package, once it is delivered.

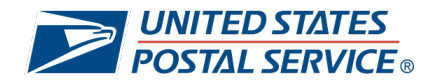

#### Do customers need to pay to use a Smart Locker?

No. Smart Lockers are a free service.

#### Can any type of package be delivered to a Smart Locker?

- No. Only products that fall under these categories can be shipped to a Smart Locker:
  - Priority Mail Express
  - Priority Mail
  - USPS Ground Advantage
  - Media
  - Bound Printed Matter
  - Library
  - Hazardous Materials (Inbound Deliveries Only)
- Package size will also be a factor in Smart Locker delivery ability, but most packages shipped through the Postal Service will fit inside of a Smart Locker.

# What would an address look like if a customer is shipping their package to a Smart Locker?

 The system prints a unique PO Box Locker Pickup shipping label with a banner and address for the Smart Locker address.

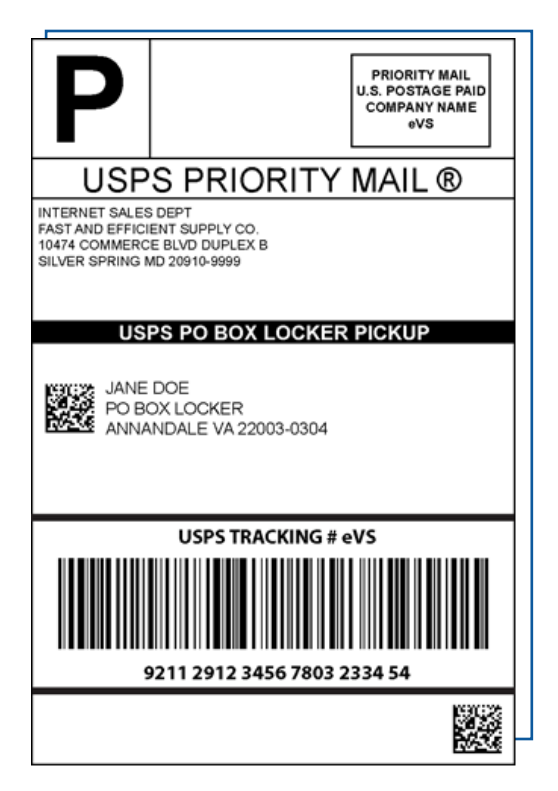

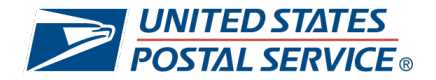

# **USPS® SMART LOCKER TALKING POINTS**

### How will customers be notified that their package has been delivered to a Smart Locker?

The customer will receive an email with the QR code and the Post Office address where the package was delivered. When the customer picks up the package, they will receive another email confirming that the package was retrieved.

#### How does a customer pick up a time-expired package?

 After five (5) calendar days, the customer will receive a notification that their package must now be picked up at the retail window at the Post Office, which requires proof of ID. The retail window will hold the package for an additional nine (9) business days.

### Who should the customer contact if they have questions about their QR code?

 The customer can contact the local Post Office for assistance or visit the <u>USPS Smart Locker</u> web page.

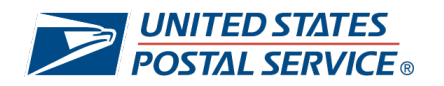

| Branch Name               | Address                                         |
|---------------------------|-------------------------------------------------|
| BALLWIN MAIN OFFICE       | 15455 MANCHESTER RD, BALLWIN, MO 63011          |
| TOWN AND COUNTRY BRANCH   | 16105 SWINGLEY RIDGE RD, CHESTERFIELD, MO 63017 |
| FENTON MAIN OFFICE        | 10 FENTON PLZ, FENTON, MO 63026                 |
| FESTUS MAIN OFFICE        | 109 WALNUT ST, FESTUS, MO 63028                 |
| FLORISSANT MAIN OFFICE    | 2200 N HIGHWAY 67, FLORISSANT, MO 63033         |
| MARYLAND HEIGHTS BRANCH   | 177 WELDON PKWY, MARYLAND HEIGHTS, MO 63043     |
| IMPERIAL MAIN OFFICE      | 6035 W OUTER RD, IMPERIAL, MO 63052             |
| CLAYTON BRANCH            | 7750 MARYLAND AVE, SAINT LOUIS, MO 63105        |
| MACKENZIE POINTE BRANCH   | 7217 WATSON RD, SAINT LOUIS, MO 63119           |
| SOUTH COUNTY BRANCH       | 5636 TELEGRAPH RD, SAINT LOUIS, MO 63129        |
| CREVE COEUR BRANCH        | 331 N NEW BALLAS RD, SAINT LOUIS, MO 63141      |
| SAINT CHARLES MAIN OFFICE | 1890 1ST CAPITOL DR, SAINT CHARLES, MO 63301    |
| SAINT PETERS MAIN OFFICE  | 7055 MEXICO RD, SAINT PETERS, MO 63376          |

| Deployment Date |  |
|-----------------|--|
| 11/16/2023      |  |
| 11/16/2023      |  |
| 11/15/2023      |  |
| 11/9/2023       |  |
| 11/22/2023      |  |
| 11/8/2023       |  |
| 11/9/2023       |  |
| 11/22/2023      |  |
| 11/15/2023      |  |
| 11/15/2023      |  |
| 11/8/2023       |  |
| 11/23/2023      |  |
| 11/23/2023      |  |

| Branch Name              | Address                                               |
|--------------------------|-------------------------------------------------------|
| ISSAQUAH MAIN OFFICE     | 400 NW GILMAN BLVD, ISSAQUAH, WA 98027                |
| MAPLE VALLEY MAIN OFFICE | 22023 SE WAX RD, MAPLE VALLEY, WA 98038               |
| NORTH BEND MAIN OFFICE   | 451 E NORTH BEND WAY, NORTH BEND, WA 98045            |
| HIGHLANDS STATION        | 4301 NE 4TH ST, RENTON, WA 98059                      |
| GRAHAM MAIN OFFICE       | 10102 224TH ST E, GRAHAM, WA 98338                    |
| SOUTH HILL BRANCH        | 13516 MERIDIAN E, PUYALLUP, WA 98373                  |
| WEST HILLS               | 200 S NATIONAL AVE, BREMERTON, WA 98312               |
| GIG HARBOR MAIN OFFICE   | 3118 JUDSON ST, GIG HARBOR, WA 98335                  |
| PORT ORCHARD MAIN OFFICE | 1125 BETHEL AVE, PORT ORCHARD, WA 98366               |
| UNIVERSITY PLACE BRANCH  | 6817 27TH ST W, TACOMA, WA 98466                      |
| REDMOND POST OFFICE      | 7241 185TH AVE NE, REDMOND, WA 98052                  |
| WEDGWOOD STATION         | 7724 35TH AVE NE, SEATTLE, WA 98115                   |
| BITTER LAKE STATION      | 929 N 145TH ST, SEATTLE, WA 98133                     |
| KIRKLAND MAIN OFFICE     | 721 4TH AVE, KIRKLAND, WA 98033                       |
| EVERETT HUB              | 8120 HARDESON RD, EVERETT, WA 98203                   |
| MILL CREEK BRANCH        | 15833 MILL CREEK BLVD, MILL CREEK, WA 98012           |
| LYNNWOOD MAIN OFFICE     | 6817 208TH ST SW, LYNNWOOD, WA 98036                  |
| WOODINVILLE MAIN OFFICE  | 17610 WOODINVILLE SNOHOMISH RD, WOODINVILLE, WA 98072 |
| SNOHOMISH MAIN OFFICE    | 1323 AVENUE D, SNOHOMISH, WA 98290                    |
| OLYMPIA MAIN OFFICE      | 900 JEFFERSON ST SE, OLYMPIA, WA 98501                |
| TUMWATER                 | 200 ISRAEL RD SE, TUMWATER, WA 98501                  |
| LACEY BRANCH             | 5815 LACEY BLVD SE, LACEY, WA 98503                   |
| OAK HARBOR MAIN OFFICE   | 1155 SE CITY BEACH ST, OAK HARBOR, WA 98277           |
| SEQUIM MAIN OFFICE       | 240 S SUNNYSIDE AVE, SEQUIM, WA 98382                 |
| ARLINGTON MAIN OFFICE    | 524 N OLYMPIC AVE, ARLINGTON, WA 98223                |
| SMOKEY POINT STATION     | 3609 168TH ST NE, ARLINGTON, WA 98223                 |
| FREELAND MAIN OFFICE     | 1619 E MAIN ST, FREELAND, WA 98249                    |

| Deployment Date |  |
|-----------------|--|
| 10/4/2023       |  |
| 10/5/2023       |  |
| 10/5/2023       |  |
| 10/4/2023       |  |
| 10/3/2023       |  |
| 10/3/2023       |  |
| 10/31/2023      |  |
| 11/1/2023       |  |
| 10/31/2023      |  |
| 11/1/2023       |  |
| 11/2/2023       |  |
| 11/3/2023       |  |
| 11/3/2023       |  |
| 11/2/2023       |  |
| 11/8/2023       |  |
| 11/9/2023       |  |
| 11/9/2023       |  |
| 11/10/2023      |  |
| 11/8/2023       |  |
| 11/7/2023       |  |
| 11/7/2023       |  |
| 11/7/2023       |  |
| 11/21/2023      |  |
| 11/23/2023      |  |
| 11/22/2023      |  |
| 11/22/2023      |  |
| 11/21/2023      |  |

| Branch Name               | Address                                         |
|---------------------------|-------------------------------------------------|
| GRAND PRAIRIE MAIN OFFICE | 802 S CARRIER PKWY, GRAND PRAIRIE, TX 75051     |
| WESTCHESTER               | 765 W WESTCHESTER PKWY, GRAND PRAIRIE, TX 75052 |
| BEVERLY HILLS STATION     | 2202 S COCKRELL HILL RD, DALLAS, TX 75211       |
| WATSON COMMUNITY STA      | 1975 BALLPARK WAY, ARLINGTON, TX 76006          |
| OAKWOOD STATION           | 1009 OAKWOOD LN, ARLINGTON, TX 76012            |
| ADDISON MAIN POST OFFICE  | 4900 AIRPORT PKWY, ADDISON, TX 75001            |
| CARROLLTON ROSEMEADE      | 3755 N JOSEY LN, CARROLLTON, TX 75007           |
| COPPELL MAIN OFFICE       | 450 S DENTON TAP RD, COPPELL, TX 75019          |
| FLOWER MOUND              | 2300 OLYMPIA DR, FLOWER MOUND, TX 75028         |
| IRVING CENTRAL STATION    | 2300 STORY RD W, IRVING, TX 75038               |
| IRVING MAIN OFFICE        | 2701 W IRVING BLVD, IRVING, TX 75061            |
| IRVING VALLEY RANCH       | 8501 N MACARTHUR BLVD, IRVING, TX 75063         |
| LEWISVILLE MAIN OFFICE    | 194 CIVIC CIR, LEWISVILLE, TX 75067             |
| FARMERS BRANCH            | 13904 JOSEY LN, DALLAS, TX 75234                |
| PRESTONWOOD STATION       | 5995 SUMMERSIDE DR, DALLAS, TX 75248            |
| ALLEN MAIN POST OFFICE    | 401 CENTURY PKWY, ALLEN, TX 75013               |
| RICHARDSON MAIN OFFICE    | 433 BELLE GROVE DR, RICHARDSON, TX 75080        |
| PLANO NORTHWEST           | 3905 HEDGCOXE RD, PLANO, TX 75025               |
| GARLAND MAIN OFFICE       | 1000 W WALNUT ST, GARLAND, TX 75040             |
| SOUTH GARLAND             | 501 E OATES RD, GARLAND, TX 75043               |
| NORTH STATION             | 2346 BELT LINE RD, GARLAND, TX 75044            |
| PLANO MAIN OFFICE         | 1200 JUPITER RD, PLANO, TX 75074                |
| PLANO COIT STATION        | 3400 COIT RD, PLANO, TX 75075                   |
| ROWLETT MAIN OFFICE       | 3416 ENTERPRISE DR, ROWLETT, TX 75088           |
| WYLIE MAIN OFFICE         | 940 W FM 544, WYLIE, TX 75098                   |

| Deployment Date |
|-----------------|
| 10/19/2023      |
| 10/19/2023      |
| 10/19/2023      |
| 10/18/2023      |
| 10/18/2023      |
| 11/8/2023       |
| 11/9/2023       |
| 11/1/2023       |
| 11/9/2023       |
| 11/2/2023       |
| 11/2/2023       |
| 11/2/2023       |
| 11/1/2023       |
| 11/8/2023       |
| 11/9/2023       |
| 11/16/2023      |
| 11/16/2023      |
| 11/15/2023      |
| 11/21/2023      |
| 11/21/2023      |
| 11/21/2023      |
| 11/15/2023      |
| 11/15/2023      |
| 11/22/2023      |
| 11/22/2023      |

| Branch Name                | Address                                     |
|----------------------------|---------------------------------------------|
| SANFORD MAIN OFFICE        | 1200 S HORNER BLVD, SANFORD, NC 27330       |
| BURLINGTON MAIN OFFICE     | 405 MAPLE AVE, BURLINGTON, NC 27215         |
| HILLSBOROUGH MAIN OFFICE   | 144 E KING ST, HILLSBOROUGH, NC 27278       |
| APEX MAIN OFFICE           | 501 W WILLIAMS ST, APEX, NC 27502           |
| CARY MPO                   | 150 WRENN DR, CARY, NC 27511                |
| CLAYTON MAIN OFFICE        | 604 E FRONT ST, CLAYTON, NC 27520           |
| FUQUAY VARINA MAIN OFFICE  | 131 N JUDD PKWY NE, FUQUAY VARINA, NC 27526 |
| GARNER MAIN OFFICE         | 267 TIMBER DR, GARNER, NC 27529             |
| WAKE FOREST MAIN OFFICE    | 224 E HOLDING AVE, WAKE FOREST, NC 27587    |
| NORTH RIDGE STATION        | 7800 FALLS OF NEUSE RD, RALEIGH, NC 27615   |
| MANOR STATION              | 3331 HEALY DR, WINSTON SALEM, NC 27103      |
| LEXINGTON                  | 110 N STATE ST, LEXINGTON, NC 27292         |
| SPRING VALLEY STATION      | 2300 SOABAR ST, GREENSBORO, NC 27406        |
| LENOIR MAIN OFFICE         | 114 RIDGE ST NW, LENOIR, NC 28645           |
| MARION                     | 215 S MAIN ST, MARION, NC 28752             |
| MINT HILL                  | 8920 LAWYERS RD, MINT HILL, NC 28227        |
| CONCORD MAIN OFFICE        | 66 MCCACHERN BLVD SE, CONCORD, NC 28025     |
| DAVIDSON MAIN OFFICE       | 99 JACKSON ST, DAVIDSON, NC 28036           |
| HARRISBURG MAIN OFFICE     | 4258 NC HIGHWAY 49 S, HARRISBURG, NC 28075  |
| HUNTERSVILLE PO            | 400 GILEAD RD, HUNTERSVILLE, NC 28078       |
| DENVER MAIN OFFICE         | 3593 DENVER DR, DENVER, NC 28037            |
| NEW HOPE ANNEX             | 1882 S NEW HOPE RD, GASTONIA, NC 28054      |
| KINGS MOUNTAIN MAIN OFFICE | 115 E GOLD ST, KINGS MOUNTAIN, NC 28086     |
| LINCOLNTON MAIN OFFICE     | 326 E MAIN ST, LINCOLNTON, NC 28092         |
| MATTHEWS MAIN OFFICE       | 301 E JOHN ST, MATTHEWS, NC 28105           |
| MOORESVILLE MAIN OFFICE    | 123 INSTITUTE ST, MOORESVILLE, NC 28115     |
| NORTH LAKE                 | 172 WILLIAMSON RD, MOORESVILLE, NC 28117    |
| MOUNT HOLLY MAIN OFFICE    | 806 W CENTRAL AVE, MOUNT HOLLY, NC 28120    |
| SALISBURY MAIN OFFICE      | 605 E INNES ST, SALISBURY, NC 28144         |
| SHELBY MAIN OFFICE         | 405 S DEKALB ST, SHELBY, NC 28150           |
| WAXHAW MAIN OFFICE         | 100 WAXHAW PKWY, WAXHAW, NC 28173           |
| CLEMMONS MAIN OFFICE       | 3630 CLEMMONS RD, CLEMMONS, NC 27012        |
| YORKMONT/AMC               | 4800 EXPRESS DR, CHARLOTTE, NC 28208        |
| PLAZA STATION/CLT          | 4325 E W T HARRIS BLVD, CHARLOTTE, NC 28215 |
| OAKDALE STATION            | 1101 SUNSET RD, CHARLOTTE, NC 28216         |
| NORTHEAST                  | 1820 HARRIS HOUSTON RD, CHARLOTTE, NC 28262 |
| WT HARRIS                  | 3515 DAVID COX RD, CHARLOTTE, NC 28269      |
| STEELE CREEK               | 10926 QUALITY DR, CHARLOTTE, NC 28278       |

| 320 SANFORD DR, MORGANTON, NC 28655       |
|-------------------------------------------|
| 301 S OAKLAND AVE, STATESVILLE, NC 28677  |
| 670 W MAIN ST, BURNSVILLE, NC 28714       |
| 99 RUTHERFORD RD, CANDLER, NC 28715       |
| 325 W MOUNTAIN ST, KERNERSVILLE, NC 27284 |
| 2812 RAMSEY ST, FAYETTEVILLE, NC 28301    |
| 3520 KANGAROO DR, DURHAM, NC 27705        |
| 65 TW ALEXANDER DR, DURHAM, NC 27709      |
| 816 ELM ST, FAYETTEVILLE, NC 28303        |
| 2503 SOUTHERN AVE, FAYETTEVILLE, NC 28306 |
| 1605 REILLY RD, FORT BRAGG, NC 28307      |
| 6380 CLIFFDALE RD, FAYETTEVILLE, NC 28314 |
| 907 BRIGHTON RD, FAYETTEVILLE, NC 28314   |
| 3215 N MAIN ST, HOPE MILLS, NC 28348      |
| 2777 BRENTWOOD RD, RALEIGH, NC 27604      |
|                                           |

| Deployment Date |
|-----------------|
| 9/18/2023       |
| 9/18/2023       |
| 9/19/2023       |
| 9/20/2023       |
| 9/19/2023       |
| 9/21/2023       |
| 9/20/2023       |
| 9/20/2023       |
| 9/21/2023       |
| 9/21/2023       |
| 10/2/2023       |
| 10/2/2023       |
| 10/2/2023       |
| 10/5/2023       |
| 10/5/2023       |
| 10/3/2023       |
| 10/3/2023       |
| 10/4/2023       |
| 10/3/2023       |
| 10/4/2023       |
| 10/4/2023       |
| 10/17/2023      |
| 10/17/2023      |
| 10/18/2023      |
| 10/16/2023      |
| 10/18/2023      |
| 10/18/2023      |
| 10/16/2023      |
| 10/19/2023      |
| 10/17/2023      |
| 10/16/2023      |
| 10/19/2023      |
| 11/10/2023      |
| 11/9/2023       |
| 11/9/2023       |
| 11/8/2023       |
| 11/9/2023       |
| 11/10/2023      |

| 11/7/2023  |
|------------|
| 11/6/2023  |
| 11/7/2023  |
| 11/8/2023  |
| 11/6/2023  |
| 11/15/2023 |
| 11/13/2023 |
| 11/13/2023 |
| 11/16/2023 |
| 11/17/2023 |
| 11/15/2023 |
| 11/16/2023 |
| 11/17/2023 |
| 11/17/2023 |
| 11/14/2023 |

| Branch Name         | Address                                       | Deployment Date |
|---------------------|-----------------------------------------------|-----------------|
| ANOKA               | 2168 7TH AVE, ANOKA, MN 55303                 | 9/19/2023       |
| COON RAPIDS         | 10250 FOLEY BLVD NW, MINNEAPOLIS, MN 55448    | 9/19/2023       |
| ELMWOOD STATION     | 5100 W 36TH ST, MINNEAPOLIS, MN 55416         | 9/20/2023       |
| EAGAN BRANCH        | 3145 LEXINGTON AVE S, EAGAN, MN 55121         | 9/20/2023       |
| APPLE VALLEY        | 7287 153RD ST W, SAINT PAUL, MN 55124         | 9/20/2023       |
| WOODBURY BRANCH     | 7595 CURRELL BLVD, SAINT PAUL, MN 55125       | 9/27/2023       |
| BROOKLYN PARK       | 5001 EDINBROOK TER, MINNEAPOLIS, MN 55443     | 9/27/2023       |
| MAPLE GROVE         | 13500 GROVE DR, MAPLE GROVE, MN 55369         | 9/28/2023       |
| BURNSVILLE          | 13800 NICOLLET BLVD W, BURNSVILLE, MN 55337   | 9/28/2023       |
| HOPKINS             | 910 1ST ST S, HOPKINS, MN 55343               | 9/28/2023       |
| EDEN PRAIRIE BRANCH | 8725 COLUMBINE RD, EDEN PRAIRIE, MN 55344     | 10/3/2023       |
| LESTER PRAIRIE      | 38 JUNIPER ST N, LESTER PRAIRIE, MN 55354     | 10/10/2023      |
| PRIOR LAKE          | 4455 VILLAGE LAKE DR SE, PRIOR LAKE, MN 55372 | 10/4/2023       |
| BURNETT             | 6101 W OLD SHAKOPEE RD, MINNEAPOLIS, MN 55438 | 10/4/2023       |
| ROCHESTER           | 1445 VALLEYHIGH DR NW, ROCHESTER, MN 55901    | 10/5/2023       |
| LAKE CRYSTAL        | 201 S MAIN ST, LAKE CRYSTAL, MN 56055         | 10/11/2023      |
| WILLMAR             | 401 TROTT AVE SW, WILLMAR, MN 56201           | 10/10/2023      |
| SAINT CLOUD         | 915 2ND ST N, SAINT CLOUD, MN 56301           | 10/11/2023      |